18-HD45D1-7

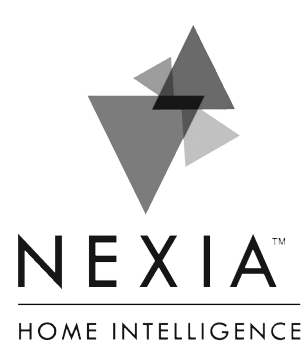

Touchscreen Comfort Control

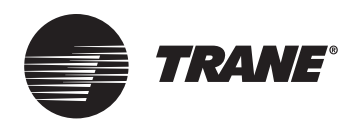

1

Model TCONT624AS42DA User Guide and Installation Instructions

Nexia Home Intelligence Customer Service: (877) 288-7707

For HVAC related issues, contact your servicing dealer

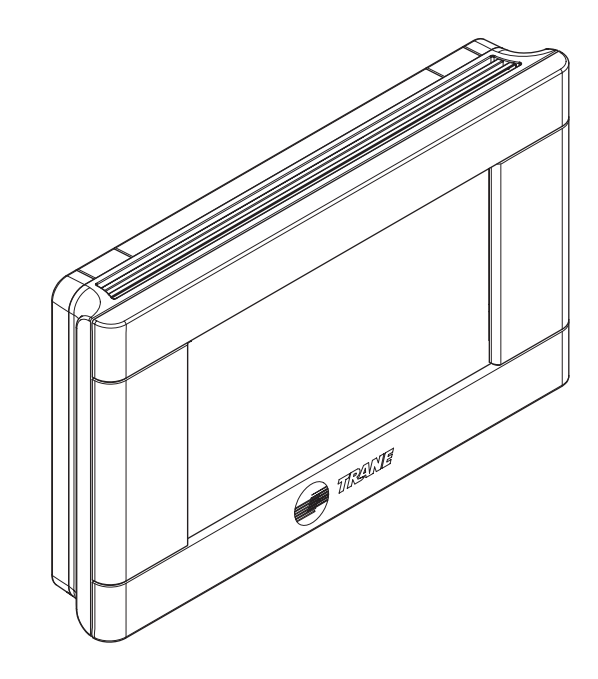

→ NOTE: A 24 Volt common and hot wire MUST be connected to the TCONT624A for operation.

# Contents

| User Guide                                                             |    |
|------------------------------------------------------------------------|----|
| Features                                                               | 2  |
| Operation                                                              |    |
| User Settings                                                          | 4  |
| Scheduling                                                             | 5  |
| Enrolling into "Z-Wave" Network (Nexia <sup>™</sup> Home Intelligence) |    |
| Firmware Upgrades                                                      |    |
| About                                                                  |    |
| Clean Screen                                                           |    |
| Installer's Guide                                                      |    |
| Product Specifications                                                 |    |
| Installation and Wiring                                                |    |
| Physical Location                                                      |    |
| Field Wiring Diagrams                                                  |    |
| Optional Remote Temperature Sensors Installation                       |    |
| Installer's Setup                                                      |    |
| Test Mode                                                              |    |
| Restore Defaults                                                       |    |
| Troubleshooting                                                        |    |
| Limited Warranty                                                       |    |
| FCC/IC Notice                                                          | 40 |
|                                                                        |    |

### **Features**

#### **TCONT624AS42DA Features**

- 24v, Z-Wave comfort control
- Remote access via smart phone, tablet, or P.C. (requires Nexia Bridge and a Nexia<sup>™</sup> Home Intelligence account).
- Interactive 4.3" black & white touchscreen
- 7 Day programmable, 4 schedules/day
- Built in humidity sensor with RH display
- Filter, maintenance, humidifier service reminders
- Remote temperature sensing option (1 indoor/1 outdoor)
- Auxiliary & compressor heat lockouts
- Dehumidification (overcooling)
- Enhanced dehumidification (cooling)
- Adjustable variable speed fan settings (pwm)
- Energy Savings Mode (ESM)
- Screen lock and guest lock
- Upgradable firmware (requires a Nexia<sup>™</sup> Home Intelligence account).
- Service test modes
- Humidifier control

### Operation

The model TCONT624AS42DAA Comfort Control provides typical operation of a forced air heating and cooling HVAC system. The TCONT624 comfort control also features a Z-Wave<sup>™</sup> module for remote control.

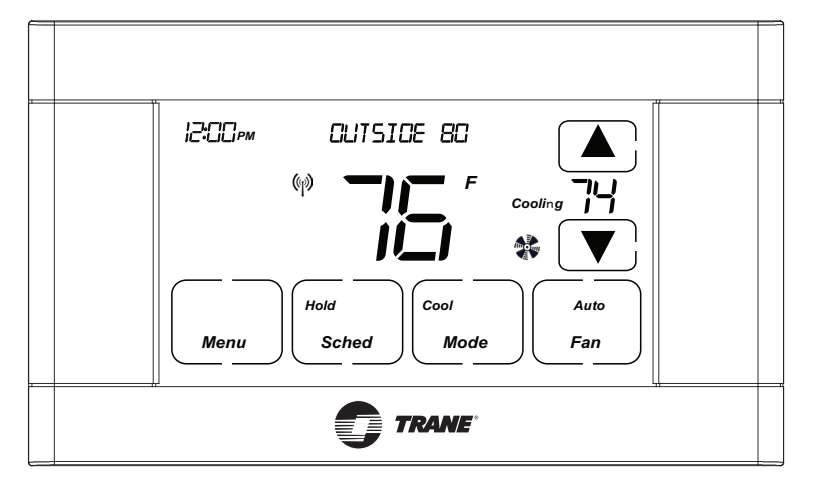

Normally, the Comfort Control displays the Home Screen as shown above.

| Item                                               | Description                                                                                                    | Notes                                                                                                    |
|----------------------------------------------------|----------------------------------------------------------------------------------------------------|----------------------------------------------------------------------------------------------------|
| Clock Display                                      | The current time is displayed in the upper left corner<br>of the main screen. The time will blink when the clock<br>has not been set.                                                                                                    | See <b>TIME/DATE</b> for more information. If the control is connected to Nexia Home Intelligence the clock will be updated by the Nexia portal.                                                                 |
| Dynamic Labels and Func-<br>tion Control Buttons   | The buttons are defined by the dynamic labels in each<br>button. As you navigate through menus, the labels for<br>the buttons will change.                                                                                                    |                                                                                                    |
| Setpoint Display and Set-<br>point Up/Down Buttons | The current heat or cool setpoint is displayed. These<br>setpoints may be set using Nexia Home Intelligence,<br>the Control's internal schedule, or by pressing the Set-<br>point Up/Down buttons. Pressing the setpoint button<br>changes the setpoint screen. The current mode is dis-<br>played at the top of the screen. Adjust the setpoint by<br>pressing the up or down arrows. To change setpoint<br>mode press the MODE button. | The setpoints will push each other if they are adjusted<br>to within the minimum heat/cool separation setting.<br>This is normally 3 degrees.                                                                    |
| Temperature Display                                | The Comfort Control displays the current temperature as sensed by the internal temperature sensor.                                                                                                    | The internal temperature sensor can be adjusted as necessary.                                                                                                    |
| Menu Button                                        | Button used to access other Comfort Control menus                                                                                                    | Other Comfort Control menus can be accessed by pressing the <i>MENU</i> button.                                                                                                    |
| System Mode Button                                 | Button used to change the system mode                                                                                                    | Off: System off<br>Heating: Heating only<br>Cooling: Cooling only<br>Auto: Heating/Cooling as necessary<br>EM Heat: Indoor Heat only                                                                             |
| Fan Mode Button                                    | Button used to change the fan mode:                                                                                                    | Auto: Fan on when cooling/heating is necessary<br>On: Fan constantly on<br>Circ: Fan on for a user-selected number of minutes<br>per hour.                                                                       |
| Schedule Mode Button                               | Button used to change the schedule mode:                                                                                                    | Hold: System maintains the current temperature set-<br>points. Schedules are disregarded.<br>Run: Run the system schedule<br>Energy Saving Mode (ESM): Temperature setpoints in<br>ESM Setpoints are maintained. |

### **User Settings**

User Settings allow the user to customize various settings on the 624 control. To access User Settings simply press the Menu button once and "User Settings" will be displayed. To enter the User Settings menu, press the Select button, then use the Next button to navigate through the options below. The default setting will be shown in brackets. After each selection press the Done button to save changes.

| Thermostat                  |                                           |                                                                                                    |  |
|-----------------------------|-------------------------------------------|----------------------------------------------------------------------------------------------------|--|
| Setting                     | Range                                     | Description                                                                                                    |  |
| Temperature Scale           | [Fahrenheit], Celsius                     | Select the temperature display scale                                                                                                    |  |
| Cooling RH Setpoint         | 30% - 60% [50%]                           | Select the desired indoor relative humidity during cooling mode.<br>Dehumidification must be enabled in the Installer Settings for this option to<br>be available.                                                                                                    |  |
| Heating RH Setpoint         | 10% - 45% [40%]                           | Select the desired indoor relative humidity during heating mode.<br>Humidification must be enabled in the Installer Settings for this option to<br>be available.                                                                                                    |  |
| Smart Continuous Fan        | Yes, [No]                                 | If yes is selected, continuous fan mode is disabled when indoor humidity exceeds the Cooling RH Setpoint                                                                                                    |  |
| Continuous Fan Airflow      | 35% - 100% [50%]                          | Select the desired fan speed when the Fan Mode selected is Continuous (variable speed blower required)                                                                                                    |  |
| Fan Circulate On Time       | 1 - 59 minutes, [Off]                     | Select the desired amount of time the fan will cycle per hour when the Fan Mode selected is Circ                                                                                                    |  |
| Local Schedule Enable       | [Yes], No                                 | Select whether scheduling will be enabled or disabled                                                                                                    |  |
| Max Heat Setpoint           | 55 - [90] Degrees                         | Select the highest heating setpoint allowed                                                                                                    |  |
| Min Cooling Setpoint        | [60] - 99 Degrees                         | Select the lowest cooling setpoint allowed                                                                                                    |  |
| H/C Delta                   | [3] - 15 Degrees                          | Select the minimum deadband between Heating and Cooling setpoints                                                                                                    |  |
| Once all selections have be | en made, press the Done button to e       | exit and return to Menu. Press Next to navigate to the next setting.                                                                                                    |  |
|                             | Energ                                     | gy Savings Mode                                                                                                    |  |
| Setting                     | Range                                     | Description                                                                                                    |  |
| ESM Heat Setpoint           | 55 - 90 degrees [62]                      | Select the desired Heating Setpoint when ESM (Energy Savings Mode) is selected                                                                                                    |  |
| ESM Cooling Setpoint        | 60 - 99 Degrees [85]                      | Select the desired Cooling Setpoint when ESM (Energy Savings Mode) is selected                                                                                                    |  |
| Once all selections have be | en made, press the Done button to e       | exit and return to Menu. Press Next to navigate to the next setting.                                                                                                    |  |
|                             |                                           | Display                                                                                                    |  |
| Setting                     | Range                                     | Description                                                                                                    |  |
| Screen Timeout              | [0] - 90 Seconds                          | Select how long after the last button press before the screen timeouts to a minimized screen                                                                                                    |  |
| Backlight Timeout           | 0 - 90 Seconds [20]                       | Select how long after the last button press before the backlight dims                                                                                                    |  |
| Backlight On Percent        | 0 - [100] Percent                         | Select the screen brightness when the backlight is lit                                                                                                    |  |
| Backlight Off Percent       | [0] - 100 Percent                         | Select the screen brightness when the backlight timeout expires                                                                                                    |  |
| Buzzer Enable               | [Yes], No                                 | Select whether button presses are audible                                                                                                    |  |
| Security                    | [Unlocked], Display Lock, Guest<br>Access | <ul> <li>Select security level</li> <li>Unlocked - Enables selection of all menus and settings</li> <li>Display Lock - Disables selection of all menus and settings</li> <li>Guest Access - Disables selection of all menus and settings except the following: Raise or lower heating or cooling setpoint +/- 5 degrees and change system mode</li> <li>Note: When Display Lock or Guest Lock is selected a lock icon will appear next to the up arrow.</li> <li>Note: To disable Display Lock or Guest Access, press and hold the up and down arrows until the lock icon disappears.</li> </ul> |  |
| Once all selections have be | en made, press the Done button to e       | exit and return to Menu. Press Next to navigate to the next setting.                                                                                                    |  |

### **User Settings Continued**

| Time/Date                                                                                                    |                                                    |                                                                      |  |  |
|----------------------------------------------------------------------------------------------------|----------------------------------------------------|----------------------------------------------------------------------|--|--|
| Setting                                                                                                    | Range Description                                  |                                                                      |  |  |
| Hour                                                                                                    | 1 - 12 am, 1 - 12 pm                               | Select the current hour of day                                       |  |  |
| Minutes                                                                                                    | 0 - 59                                             | Select current minute of day                                         |  |  |
| Day of Week                                                                                                    | Sun - Sat                                          | Select current day of week                                           |  |  |
| Year                                                                                                    | 2013 - 2113                                        | Select current year                                                  |  |  |
| Month                                                                                                    | Jan - Dec                                          | Select current month of year                                         |  |  |
| Date                                                                                                    | 1 - 31                                             | Select current day of month                                          |  |  |
| Once all selections have been                                                                                                    | en made, press the Done button to e                | exit and return to Menu. Press Next to navigate to the next setting. |  |  |
| Reminders                                                                                                    |                                                    |                                                                      |  |  |
| Setting                                                                                                    | Range Description                                  |                                                                      |  |  |
| Filtration Enable                                                                                                    | Yes, [No]                                          | Selecting yes, enables the Filter Reminder feature                   |  |  |
| Filter Period                                                                                                    | [Monthly], Quarterly, Semi-Annu-<br>ally, Annually | Select how often the reminder will be displayed                      |  |  |
| Filter Start Month                                                                                                    | [Jan] - Dec                                        | Select the Filter Reminder start month                               |  |  |
| System Maint Enable                                                                                                    | Yes, [No]                                          | Selecting yes enables the System Maintenance Reminder feature        |  |  |
| Maint Period                                                                                                    | [Semi-Annual], Annual                              | Select if maintenance reminder occurs annually or semi-annually      |  |  |
| First Maint Month                                                                                                    | Jan - Dec                                          | Select the first System Maintenance month                            |  |  |
| Second Maint Month                                                                                                    | Jan - Dec                                          | Select the second System Maintenance month                           |  |  |
| Humidifier Enable                                                                                                    | Yes, [No]                                          | Selecting yes enables the Humidifier Maintenance Reminder feature    |  |  |
| Humidifier Start Month                                                                                                    | Jan - Dec                                          | Select the Humidifier Reminder start month                           |  |  |
| Once all selections have been made, press the Done button to exit and return to Menu. Press Next to navigate to the next setting. |                                                    |                                                                      |  |  |

## Scheduling

### **Schedule Setup Procedure**

The 624 comfort control is preset at the factory with a 7 Day energy savings schedule. Each day of the week is pre-programmed with the following schedule:

| Scheduling                                                                                   |                                                              |                                                                                           |                                                                            |  |  |  |
|----------------------------------------------------------------------------------------------|--------------------------------------------------------------|-------------------------------------------------------------------------------------------|----------------------------------------------------------------------------|--|--|--|
| Time         Schedule Name         Heat Temperature Setting         Cool Temperature Setting |                                                              |                                                                                           |                                                                            |  |  |  |
| 6:00 AM                                                                                      | Wake                                                         | 70 F                                                                                      | 78 F                                                                       |  |  |  |
| 8:00 AM                                                                                      | Day                                                          | 62 F                                                                                      | 85 F                                                                       |  |  |  |
| 6:00 PM                                                                                      | Evening                                                      | 70 F                                                                                      | 78 F                                                                       |  |  |  |
| 10:00 PM                                                                                     | Night                                                        | 62 F                                                                                      | 78 F                                                                       |  |  |  |
| The schedule ma<br>Intelligence the se                                                       | y be changed locally at the co<br>chedule may be changed rem | ontrol with the Edit Schedule menu. If the 62 otely from the Nexia website using the webs | 24 comfort control is connected to Nexia Hom<br>site's Edit Schedule menu. |  |  |  |

# Scheduling

Г

### Edit Schedule (Local)

Press the following button sequence to edit or create an entirely new daily schedule.

| Edit Schedule                                           |                                                                                                    |                                                                                                    |  |
|---------------------------------------------------------|----------------------------------------------------------------------------------------------------|----------------------------------------------------------------------------------------------------|--|
| Button Press                                            | Menu Displayed                                                                                                    | What Needs to Be Done?                                                                                                    |  |
| Press Menu from Home screen                             | USER SETTINGS                                                                                                    |                                                                                                    |  |
| Press Next                                              | SCHEDULE                                                                                                    |                                                                                                    |  |
| Press Select                                            | EDIT SCHEDULE                                                                                                    |                                                                                                    |  |
| Press Select                                            | SELECT DAY                                                                                                    | Continue to press "Next" until the day of week to edit is displayed.                                                                                                    |  |
| Press Select                                            | SET TIME                                                                                                    | Set the start time for each of four periods for the day displayed. Use the Up/Down buttons to set the start time for the period displayed. Wake is the default period. Pressing the "Next" button three times cycles through the period displayed (Wake, Day, Evening and Night).     |  |
| Press Next                                              | HEAT SETPOINT                                                                                                    | Use the Up/Down arrows to set the Heat set point for the period displayed                                                                                                    |  |
| Press Next                                              | COOL SETPOINT                                                                                                    | Use the Up/Down arrows to set the Heat set point for the period displayed                                                                                                    |  |
| Press Next                                              |                                                                                                    | Continue pressing Next and using up/down arrows until all Heat & Cool set points are set for the day displayed. After editing a start time or editing the set point temperature for one or more periods press "Done" to save edits. If "Done" is not pressed edits will not be saved. |  |
| After Pressing Done                                     | Copy Schedule is dis-<br>played at the top of the<br>screen. Yes<br>and No buttons are dis-<br>played on the right side of<br>the screen. | Press <u>yes to copy</u> or <u>no to return to Edit Schedule menu.</u>                                                                                                    |  |
| Press Yes to Copy                                       | COPY "" To is<br>displayed at the top of the<br>screen. Yes and<br>No buttons are displayed<br>on the right side of the<br>screen.        | Pressing Yes will copy the day displayed to the next day in the week. If Yes is pressed five more times the scheduled will be copied to the remaining 5 days in the week. To skip over a day and avoid copying the schedule to that day press No.                                     |  |
| Press Done                                              | EDIT SCHEDULE<br>menu is displayed                                                                                                    | To return to the Home Screen press "Done" one more time.                                                                                                    |  |
| Press Done                                              | Home Screen is displayed                                                                                                    |                                                                                                    |  |
| The schedule may be chan<br>Intelligence the schedule m | ged locally at the control with<br>hay be changed remotely from                                                                           | the Edit Schedule menu. If the 624 comfort control is connected to Nexia Home the Nexia website using the websites Edit Schedule menu.                                                                                                    |  |

### Scheduling

#### **Copying Schedules**

Press the following button sequence to access "Copying Schedules" from the Home Screen.

| Copying Schedules                                       |                                                                       |                                                                                                    |  |
|---------------------------------------------------------|-----------------------------------------------------------------------|----------------------------------------------------------------------------------------------------|--|
| Button Press                                            | Menu Displayed                                                        | What Needs to Be Done?                                                                                                    |  |
| Menu                                                    |                                                                       |                                                                                                    |  |
| Next                                                    | USER SETTINGS screen                                                  |                                                                                                    |  |
| Select                                                  | EDIT SCHEDULE screen                                                  |                                                                                                    |  |
| Next                                                    | COPY SCHEDULE screen                                                  |                                                                                                    |  |
| Select                                                  | COPY FROM screen (Mon)                                                | Defaults to Monday                                                                                                    |  |
| Next                                                    |                                                                       | Advances to next day                                                                                                    |  |
| Back                                                    |                                                                       | Goes back to previous day                                                                                                    |  |
| Select                                                  | Copy To screen                                                        | Select the day to copy to by pressing on Yes or No buttons until the copy to day is selected.                                        |  |
| Press Done                                              | COPY SCHEDULE                                                         | Continue copying one days schedule at a time to another or Press Done until the Home Screen Appears                                  |  |
| Press Done                                              | SCHEDULE                                                              |                                                                                                    |  |
| Press Done                                              | HOME SCREEN is dis-<br>played                                         |                                                                                                    |  |
| Press Done                                              | Home Screen is displayed                                              |                                                                                                    |  |
| The schedule may be char<br>Intelligence the schedule n | nged locally at the control with th<br>nay be changed remotely from t | ne Edit Schedule menu. If the 624 comfort control is connected to Nexia Home he Nexia website using the websites Edit Schedule menu. |  |

#### Edit Schedule (Remotely) - from Nexia Home Intelligence

Go to MyNexia.com, log into your account and select a TCONT624 comfort control from the Climate Page. Click on Edit Schedule and follow the online instructions. If you have not set up a Nexia Home Intelligence account go to MyNexia.com and click on "Get Started" to set up an account. A router and Nexia Bridge are required for remote access to the 624 control. For questions about connecting to Nexia Home Intelligence contact Nexia Home Intelligence Customer Service at 877-288-7707

### Enroll Comfort Control into existing Z-Wave Network (Nexia<sup>™</sup> Home Intelligence)

# Prepare the bridge for enrollment. (Nexia Bridge purchased separately)

- ➔ Note: If the bridge is already installed, follow the instructions as they are written in the following steps. If the bridge is not installed, follow the instructions shipped with the bridge kit.
- a. Unplug Ethernet and power cables from bridge.
- b. Install a quality 9 volt battery.
- c. Verify that blue light is blinking. If blue light is solid, battery is dead.
- d. Take bridge to the location where the Comfort Control is mounted.

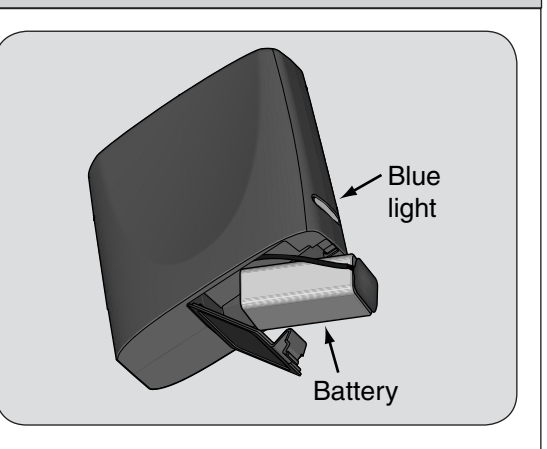

## 2 Enroll the Comfort Control into the bridge. (Inclusion)

If you are using a controller that is not a Nexia<sup>™</sup> bridge, consult the instructions that shipped with the controller to find out how to enroll a new device.

- a. Hold the bridge within 6 feet (1.8 meters) of the Comfort Control throughout steps "b" through "f".
  - ➔ After you begin the enrollment process, you have 30 seconds to complete the remainder of the steps. Study the steps below before beginning.
- b. Press and release the plus (+) button on the bridge.
- c. Press the MENU button on the Comfort Control.
- d. Press the NEXT button to advance to the Z-WAVE menu.
- e. Press SELECT
- f. Observe the lights on the bridge. The orange light will blink while enrollment is taking place. Enrollment is complete when the orange light becomes solid.

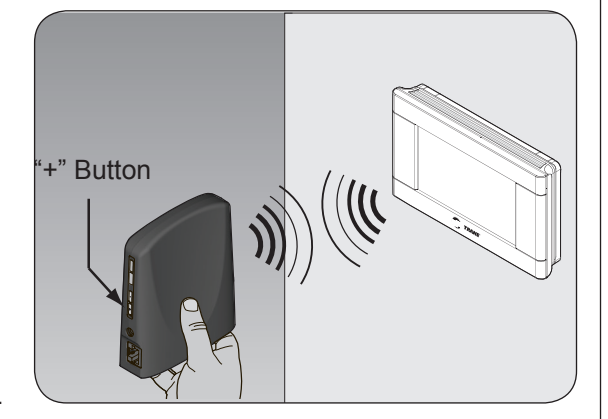

## **3** Verify enrollment of the Comfort Control.

- a. Press Menu Button on the main Comfort Control screen.
- b. Press the Next Button to advance to the About screen and press the Select Button.
- c. Press the Next Button to advance through the menu options to Node ID
  - If the number listed there is anything other than "00", the Comfort Control has been successfully enrolled.
  - If the number listed there is "00", the Comfort Control has NOT been successfully enrolled. In this case, repeat step 18 and verify
    again.
- d. Press Done button 2 times when finished.

| Item             | Description                                               |  |
|------------------|-----------------------------------------------------------|--|
| VERSION 010000   | Firmware version (number may vary)                        |  |
| ZWAVE VER 034006 | Z-Wave version (number may vary)                          |  |
| NODE-ID 01       | Z-Wave node ID (number may vary)                          |  |
| HOME-ID 00000000 | Z-Wave Home ID (number may vary)                          |  |
| OUT-TYPE AC      | Outdoor type may be AC, HP or NONE                        |  |
| C/O WITH COOL    | Energize Reversing Valve with COOL or with HEAT (HP only) |  |
| IN-TYPE GAS/OIL  | Indoor type may be GAS/OIL, ELECTRIC or HYDRONIC          |  |

### Enroll Comfort Control into existing Z-Wave Network (Nexia<sup>™</sup> Home Intelligence) Continued

## 4 Establish Online Connection to the Comfort Control.

Nexia Home Intelligence account must be active before continuing. See nexiahome.com for more information.

- a. Remove the battery from the bridge.
- b. Plug the Ethernet and power cord back into the bridge.
- c. Log into your account at www.mynexia.com
- d. Click the Climate tab and follow the on screen instructions.

**Note:** If the new thermostat icon remains gray or cannot be controlled remotely, you might need to add Z-wave repeaters to improve communications. Contact your local Nexia expert or call 877-288-7707 for assistance.

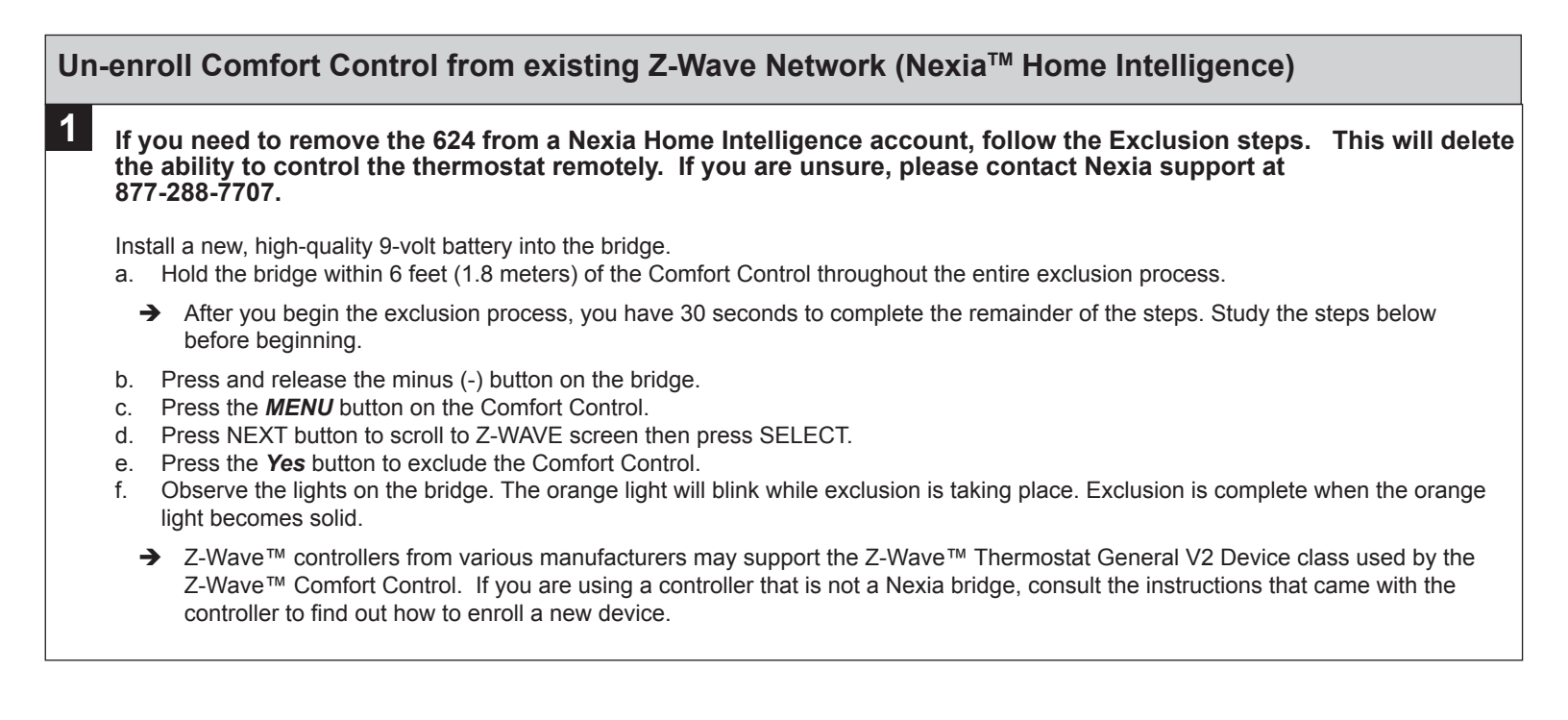

### **Firmware Upgrades**

1

Firmware Upgrades allow the user to update the 624 control. Upgrades may take up to 45 minutes. The system operation will be maintained during the upgrade process. To access the Firmware Upgrades navigate to mynexia.com and look for the Edit Home screen button. The Edit Home screen button is located about mid way down the Nexia Home Page.

| Viewing: QA2 Home |                                                                             |                                         |                                               | June 17,                        | 2013 12:30pm (             | CD |
|-------------------|-----------------------------------------------------------------------------|-----------------------------------------|-----------------------------------------------|---------------------------------|----------------------------|----|
| Show Photo        | Dashboard                                                                   |                                         |                                               |                                 |                            |    |
| SECURITY &        | ➤ Subscriber News                                                           |                                         |                                               |                                 |                            |    |
| SENSORS           | New Nexia Features and Func                                                 | tionality:                              | New Nexia A                                   | utomation Fu                    | nctionality:               | -  |
| VIDEO             | Our latest release includes more int<br>features for your Nexia system incl | tuitive and flexible<br>luding:         | Scenes and Sche<br>under one Auto<br>include: | dules are now<br>mation tab. Ne | combined<br>w capabilities |    |
| C UGHTING &       | * Lock codes: On all Schlage locks                                          | e now under one tab<br>you now have the | * New format t<br>automated activ             | o set up simple                 | or complex                 |    |
| MODULES           | time                                                                        | Die locks at the same                   | * Ability to star                             | t an automated                  | action based               |    |
|                   | * Alerts: Create, manage, and cust<br>My Alerts tab                         | omize alerts in the n                   | * Easier to creat<br>automations              | e delayed actio                 | ins for                    |    |
|                   | ✓ My Homes                                                                  |                                         | ▼ Recent B                                    | vents                           |                            |    |
|                   | Q42 Homo 90211                                                              |                                         | Device                                        | Event                           | Date/Time                  |    |
|                   |                                                                             | w Viewing                               | Garage Entry<br>Deadbolt                      | Unlocked                        | 17/Jun/2013<br>07:34 am    | -  |
|                   | Edit                                                                        | t Home<br>Jault Home                    | Front Entry Light                             | Turned off                      | 17/Jun/2013<br>05:59 am    |    |
|                   |                                                                             |                                         | Front Entry Light<br>Off                      | Activated automation            | 17/Jun/2013<br>05:59 am    | 1  |
|                   | 1                                                                           |                                         | Garage Entry Light                            | Turned off                      | 17/Jun/2013<br>12:02 am    |    |
|                   |                                                                             |                                         | Backyard Patio<br>Light                       | Turned off                      | 17/Jun/2013<br>12:02 am    |    |
|                   |                                                                             |                                         | Garage Entry Light<br>Off                     | Activated automation            | 17/Jun/2013<br>12:01 am    |    |
|                   |                                                                             |                                         | Backyard Patio<br>Light Off                   | Activated automation            | 17/Jun/2013<br>12:01 am    |    |
|                   | C Add Home                                                                  |                                         | Garana Entre                                  | Locked                          | 16/h.m/3013                | *  |
|                   | And theme                                                                   |                                         |                                               |                                 |                            |    |

a. On the Edit Home, Firrmware Updates page, the 624 will appear. If a firmware update is available an "Update Firmware" button will appear.

| June 11, 2013 10:15an |  |  |  |  |
|-----------------------|--|--|--|--|
|                       |  |  |  |  |
|                       |  |  |  |  |
|                       |  |  |  |  |
| Bridge Firmware       |  |  |  |  |
|                       |  |  |  |  |
|                       |  |  |  |  |
|                       |  |  |  |  |
|                       |  |  |  |  |
|                       |  |  |  |  |

b. When the user selects the "Update Firmware" button an "Update Firmware" dialog will appear. The dialog will first connect to the device and then it will display the firmware update progress.

|    |                  | Update Firmware                                                                                                    |
|----|------------------|----------------------------------------------------------------------------------------------------|
|    |                  | Connecting to device                                                                                                    |
|    |                  | Firmware undate 0% complete. Estimated time remaining: 45 minutes                                                                                                    |
|    |                  | AF Firmware update 0% complete. Estimated time remaining. 45 minutes.                                                                                                    |
|    |                  | Cancel                                                                                                    |
|    |                  |                                                                                                    |
|    |                  |                                                                                                    |
| C. | After the firmwa | are has been downloaded it is then applied to t                                                                                                    |
|    |                  | Update Firmware                                                                                                    |
|    |                  |                                                                                                    |
|    |                  | ✓ Connecting to device ✓ Eimputer undets 100% complete. Estimated time remaining: 0 minutes.                                                                                                    |
|    |                  | <ul> <li>Applying new firmware version to device. (This process will take about 90 seconds.)</li> </ul>                                                                                                    |
|    |                  |                                                                                                    |
|    |                  | Cancel                                                                                                    |
|    |                  |                                                                                                    |
| Ч  | The portal ratri | avea version information from the TCONT624                                                                                                    |
| u. | The portai retri |                                                                                                    |
|    |                  | Update Firmware                                                                                                    |
|    |                  | ✓ Connecting to device                                                                                                    |
|    |                  | ✓ Firmware update 100% complete. Estimated time remaining: 0 minutes.                                                                                                    |
|    |                  | ✓ Applying new firmware version to device. (This process will take about 90 seconds.)                                                                                                    |
|    |                  | and the second second s |
|    |                  | Cancel                                                                                                    |
|    |                  |                                                                                                    |
| e. | Finally the use  | r is shown that the firmware was updated succ                                                                                                    |
|    | <b>,</b>         | Undete Firmune                                                                                                    |
|    |                  | update rirmware                                                                                                    |
|    |                  | ✓ Connecting to device                                                                                                    |
|    |                  | ✓ Firmware update 100% complete. Estimated time remaining: 0 minutes.                                                                                                    |
|    |                  | ✓ Applying new firmware version to device. (This process will take about 90 seconds.)                                                                                                    |
|    |                  | Firmware update successful.                                                                                                    |
|    |                  |                                                                                                    |
|    |                  | ок                                                                                                    |
|    |                  |                                                                                                    |

## About

| About                                                                                                    |                                                                                      |  |  |  |  |
|----------------------------------------------------------------------------------------------------|--------------------------------------------------------------------------------------|--|--|--|--|
| Setting                                                                                                    | Setting Range                                                                        |  |  |  |  |
| Version                                                                                                    | Current firmware version loaded on the control                                       |  |  |  |  |
| ZWAVE Ver                                                                                                    | Current version of the ZWAVE firmware                                                |  |  |  |  |
| Node - ID                                                                                                    | ZWAVE identification for this device                                                 |  |  |  |  |
| Home - ID                                                                                                    | ZWAVE identification for the connected ZWAVE network                                 |  |  |  |  |
| Out - Type                                                                                                    | Identifies the type of outdoor unit installed                                        |  |  |  |  |
| С/О - Туре                                                                                                    | Indicates whether the switchover valve (SOV) is energized in cooling or heating mode |  |  |  |  |
| In - Type                                                                                                    | Identifies the type of indoor unit installed                                         |  |  |  |  |
| Once all selections have been made, press the Done button to exit and return to Menu. Press Next to navigate to the next setting. |                                                                                      |  |  |  |  |

## **Clean Screen**

| Clean Screen                                                                                                    |         |                                                                                                    |
|----------------------------------------------------------------------------------------------------|---------|----------------------------------------------------------------------------------------------------|
| Setting                                                                                                    | Range   | Description                                                                                                    |
| Clean Screen                                                                                                    | Yes, No | Selecting yes allows the user to clean the screen without activating any of the onscreen touch points. Use only water and a soft cloth, no harmful chemicals. |
| Once all selections have been made, press the Done button to exit and return to Menu. Press Next to navigate to the next setting. |         |                                                                                                    |
| 11                                                                                                    |         |                                                                                                    |

### **Product Specifications**

| Specification               | Description                                                                                                    |  |
|-----------------------------|----------------------------------------------------------------------------------------------------|--|
| Product Model:              | TCONT624AS42DAA                                                                                                    |  |
| Product:                    | HVAC System comfort control. Z-Wave™ RF communications enabled                                                         |  |
| Size:                       | 5.75" wide x 3.5" height x 1" depth                                                                                    |  |
| Display:                    | Fixed Segment LCD, 4" x 2.25", with 17 character alpha numeric display                                                 |  |
| Touchscreen:                | Yes.                                                                                                    |  |
| Backlight:                  | Yes, White, Controllable, on, off, timeout                                                                             |  |
| Power:                      | 24VAC from HVAC System                                                                                                 |  |
| HVAC System Type:           | Standard (gas/electric), Heat Pump, or Dual Fuel                                                                       |  |
| Heat/Cool Stages:           | Up to four stages of heat/two stages cool                                                                              |  |
| PWM Output (BK)             | Proprietary Variable speed motor control                                                                               |  |
| Heat Pump Switchover valve: | Selectable change over with cool or with heat                                                                          |  |
| Auxiliary Contact           | Humidifier, Ventilation or Dehumidifier control                                                                        |  |
| Communications:             | Z-Wave™ RF                                                                                                    |  |
| Memory:                     | Aemory: Non-volatile                                                                                                   |  |
| Date/Time:                  | 24 hour super capacitor backup<br>Time is automatically updated if the control is connected to NEXIA home intelligence |  |

### Installation and Wiring

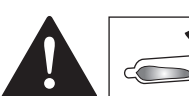

## 

When this Comfort Control is replacing an old thermostat that contains mercury in a sealed tube, do not dispose of your old thermostat in the trash. Dispose of properly. Contact your local waste management authority for instructions regarding recycling and proper disposal of the old thermostat.

A listing of heating, ventilating and air conditioning wholesalers that participate in the Thermostat Recycling Corporation's recycling program are available at

www.thermostat-recyle.org.

### **Physical Location**

### **Temperature Sensing Considerations**

The 624 Control is designed for installation in climate controlled living spaces. It is recommended to place the unit in central locations with good circulation. Avoid exterior walls and areas near windows, doors, vents or concealed pipes or chimneys.

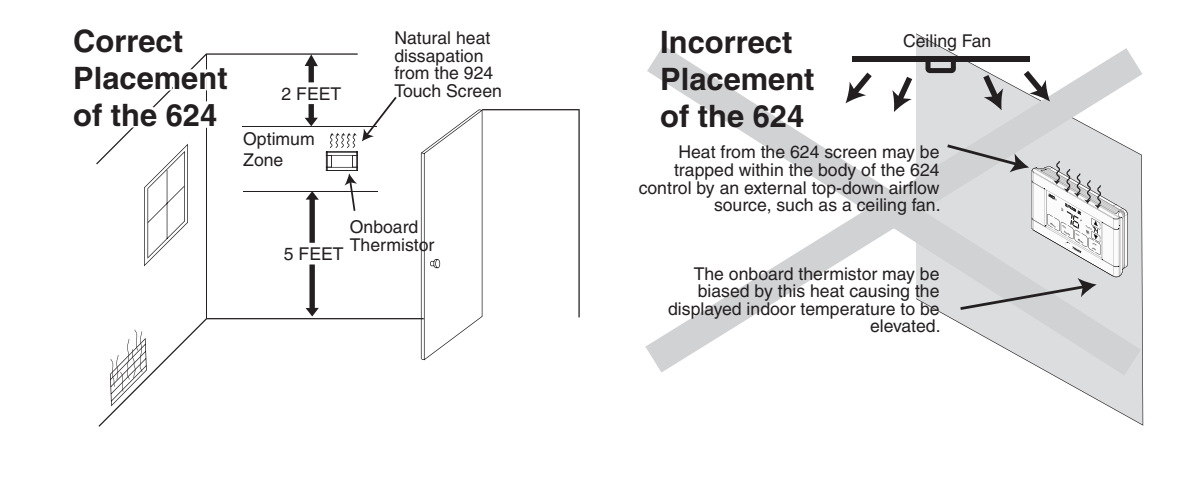

# CAUTION: ELECTRICAL HAZARD

#### CAUTION: Before proceeding with installation, verify system power has been removed.

### Separate the face of the new Comfort Control from the wall plate.

Apply pressure at two tabs on top of wall plate to release it.

→ NOTE: It is not recommended that this Z-wave<sup>TM</sup> Comfort Control be mounted onto metal structures. Metal may adversely affect the radio frequency (RF) communication between the Comfort Control and the Z-wave<sup>TM</sup> bridge.

#### Mark two mounting holes using new wall plate.

- Pull wires through hole in center of wall plate.
- Locate the new wall plate over existing opening.
- Mark two holes with pencil.
- Use a level to verify that the two hole locations are level.
- Correct hole locations as needed.

#### Install new wall plate.

- Pull wires through hole in center of wall plate.
- Locate the new wall plate over existing opening.
- Attach wall plate to wall using two screws provided. Do not overtighten.

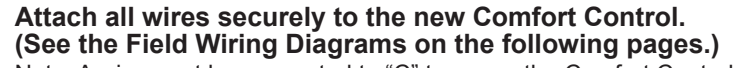

Note: A wire must be connected to "C" to power the Comfort Control.

- Use the information from the Field Wiring Diagrams to match the wires to the correct terminals.
- Use 1/8" blade screwdriver to secure wires in terminals.

# CAUTION: EQUIPMENT DAMAGE HAZARD

Improper wiring can lead to equipment damage. Use the field wiring diagrams to ensure the Comfort Control is wired properly. After wires are secure, bare wires MUST NOT touch each other. See the Field Connection Wiring Diagrams on the following pages for specific system applications.

#### Attach the Comfort Control face to the wall plate.

- a. Carefully align the face plate to the wall plate while aligning pins into wire terminals.
- b. Once Comfort Control face is properly aligned, apply pressure at top and bottom of Comfort Control face until it is secure.

#### Turn power to heating and cooling system back on.

The Comfort Control display should turn on and begin displaying information. Proceed to Installer's Setup to configure system settings.

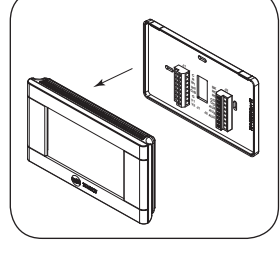

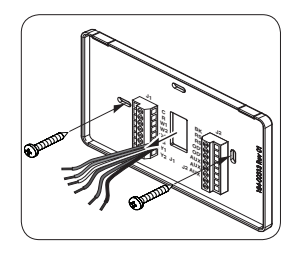

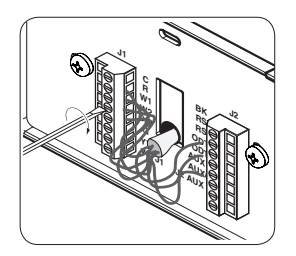

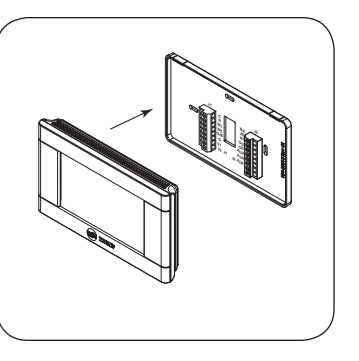

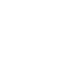

4

5

3

1

2

13

### **Field Wiring Diagrams**

#### **Heat/Cool Wiring Diagrams**

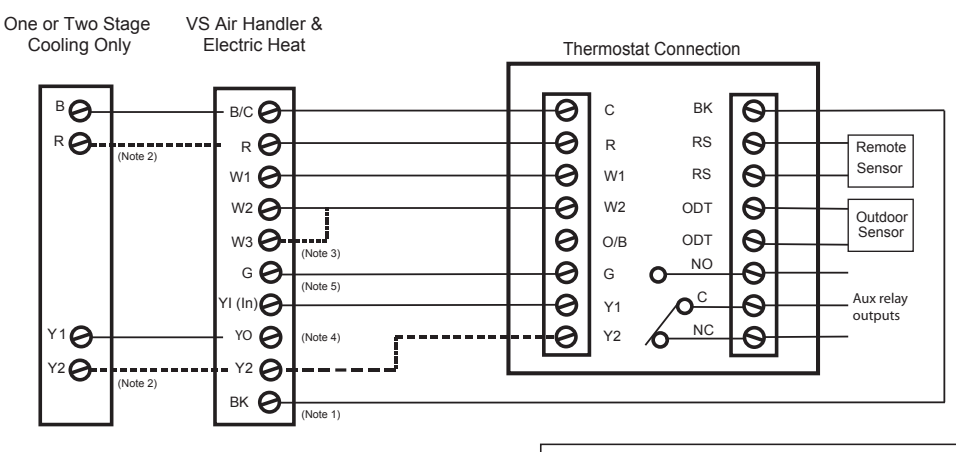

### Heat/Cool Diagram 1: 1 or 2 Stage Cooling w/TAM7 Model Variable Speed Air Handler

Notes:

1. Cut/remove the factory installed "BK" jumper at the indoor unit 2. "Y2" & "R" connections at outdoor are only required for two stage units

3. Jumper "W2" to "W3" if three stages of indoor heat is available 4. "YI" and "YO" connections must be made as shown for freeze protection and internally mounted condensate overflow circuits to work properly

5. If third party condenstate overflow switched are installed, they should be wired between "Y1" of the thermostat and "YI" of the airflow control board

Remote Tempurature Sensor Connections and Operation: Sensor Options in the Installer Settings/Sensor Settings menu Remote Sensor (connect to the RS terminals) - None

Replaces internal sensor

Average with internal sensor

Outdoor Temp Sensor (connect to the ODT terminals)

None

- Outdoor

Caution: Do not run sensor wires in the same bundle with HVAC wires. Keep away from high voltage wiring to avoid interference.

#### Heat/Cool Diagram 2: 1 Stage Cooling w/"GAM5A" & "TAM4" Model Air Handler

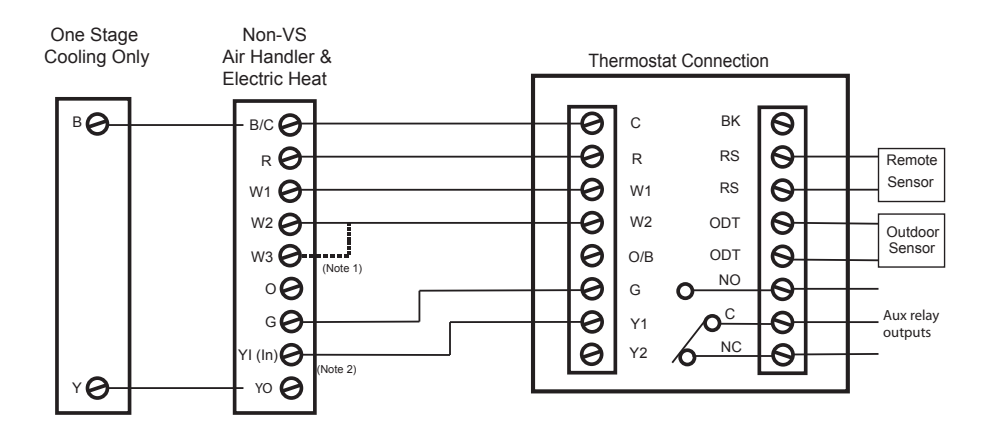

Notes:

1. Jumper "W2" to "W3" if three stages of indoor heat is available 2. "YI" and "YO" connections must be made as shown for freeze protection and internally mounted condensate overflow circuits to work properly

3. If third party condenstate overflow switched are installed, they should be wired between "Y" of the thermostat and "YI" of the airflow control board

Remote Tempurature Sensor Connections and Operation: Sensor Options in the Installer Settings/Sensor Settings menu Remote Sensor (connect to the RS terminals) - None

Replaces internal sensor

Average with internal sensor

Outdoor Temp Sensor (connect to the ODT terminals)

None - Outdoor

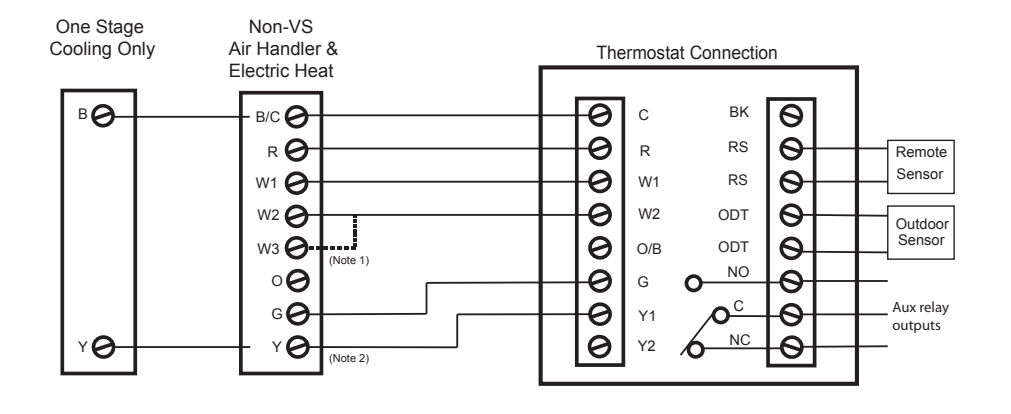

#### Heat/Cool Diagram 3: 1 Stage Cooling w/"GAM5B" Model Air Handler

#### Notes:

1. Jumper "W2" to "W3" if three stages of indoor heat is available 2. "Y" terminal must be connected at indoor unit for high stage airflow. Remote Tempurature Sensor Connections and Operation: Sensor Options in the Installer Settings/Sensor Settings menu Remote Sensor (connect to the RS terminals)

- None - Replaces internal sensor
- Average with internal sensor
- Outdoor Temp Sensor (connect to the ODT terminals)
- None
- Outdoor

Caution: Do not run sensor wires in the same bundle with HVAC wires. Keep away from high voltage wiring to avoid interference.

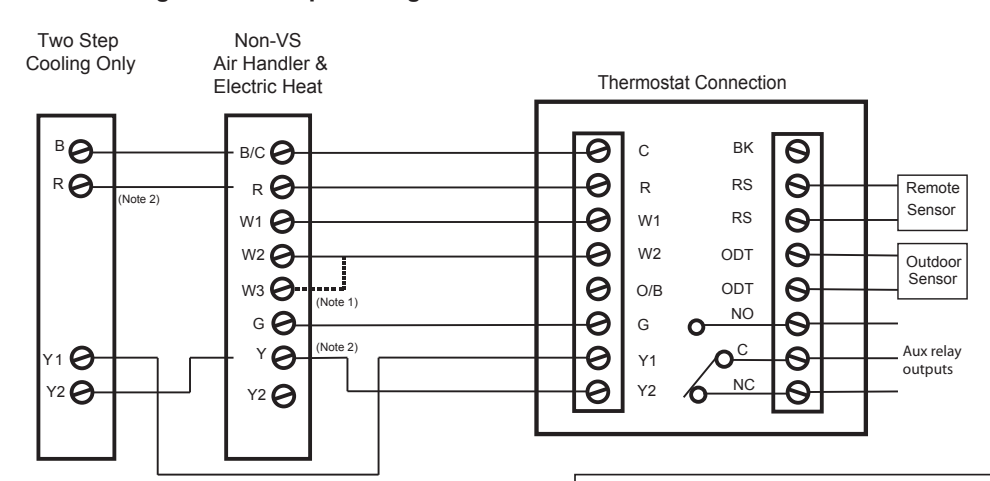

#### Heat/Cool Diagram 4: 2 Step Cooling w/"GAM5B" Model Air Handler

#### Notes:

1. Jumper "W2" to "W3" if three stages of indoor heat is available 2. "Y" must be connected at indoor unit for high stage airfloor

Remote Tempurature Sensor Connections and Operation: Sensor Options in the Installer Settings/Sensor Settings menu

Remote Sensor (connect to the RS terminals)

- None
- Replaces internal sensor
- Average with internal sensor
- Outdoor Temp Sensor (connect to the ODT terminals)

- None - Outdoor

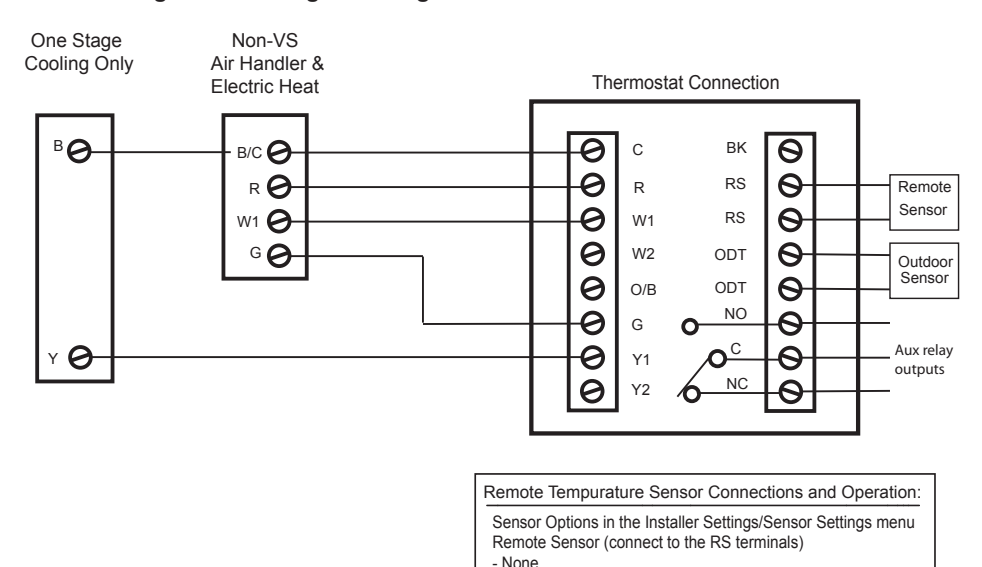

- Replaces internal sensor - Average with internal sensor

- None - Outdoor

Outdoor Temp Sensor (connect to the ODT terminals)

Caution: Do not run sensor wires in the same bundle with HVAC wires. Keep away from high voltage wiring to avoid interference.

#### Heat/Cool Diagram 5: 1 Stage Cooling w/"GAF2-S" Model Air Handler

# Heat/Cool Diagram 6: 1 stage cooling w/"GAF2-36M" Model Air Handler

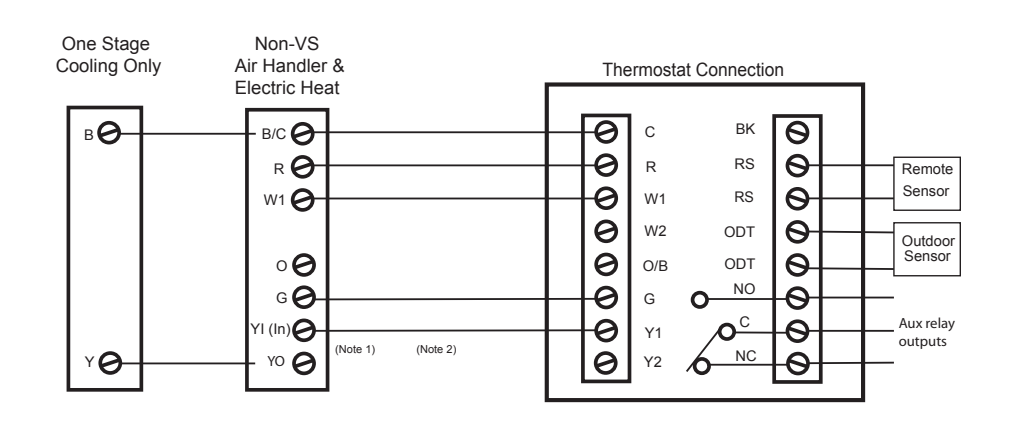

#### Notes:

1. "YI" and "YO" connections must be made as shown for freeze protection and internally mounted condensate overflow circuits to work properly

2. If third party condenstate overflow switched are installed, they should be wired between "Y1" of the thermostat and "YI" of the airflow control board

#### Remote Tempurature Sensor Connections and Operation: Sensor Options in the Installer Settings/Sensor Settings menu Remote Sensor (connect to the RS terminals) - None

- Replaces internal sensor
- Average with internal sensor
- Outdoor Temp Sensor (connect to the ODT terminals)

- None - Outdoor

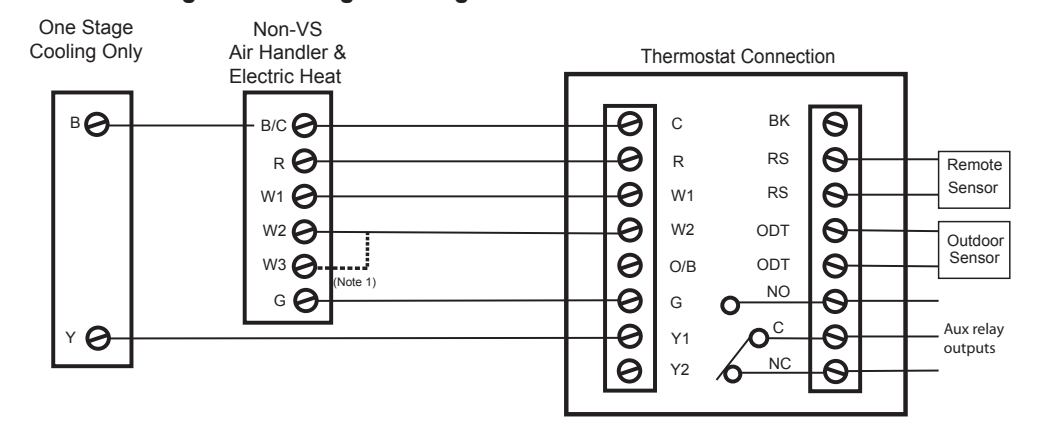

#### Heat/Cool Diagram 7: 1 Stage Cooling w/"GAT2" & "GAM2" Model Air Handlers

Notes:

1. Jumper "W2" to "W3" if three stages of indoor heat is available

Remote Tempurature Sensor Connections and Operation:

Sensor Options in the Installer Settings/Sensor Settings menu Remote Sensor (connect to the RS terminals)

- None
- Replaces internal sensor
- Average with internal sensor Outdoor Temp Sensor (connect to the ODT terminals)
- None
- Outdoor

Caution: Do not run sensor wires in the same bundle with HVAC wires. Keep away from high voltage wiring to avoid interference.

### Heat/Cool Diagram 8: 1 Stage Cooling w/"TEM3" Model Air Handler

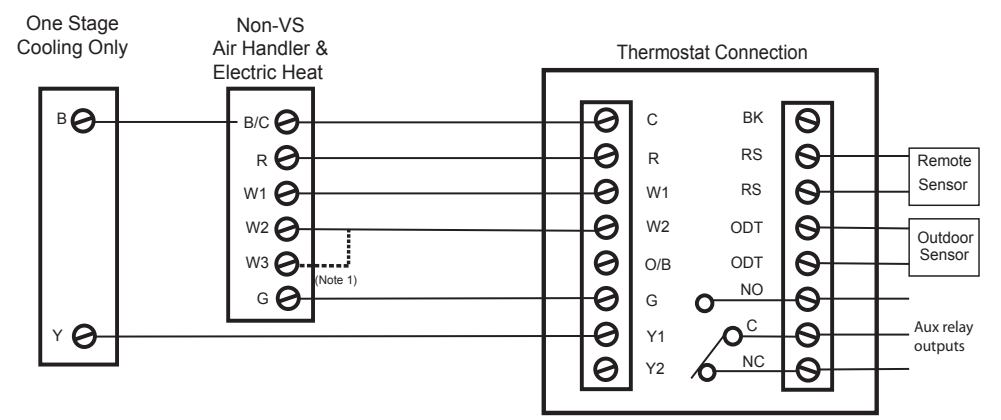

Notes:

1. Jumper "W2" to "W3" if three stages of indoor heat is available

#### Remote Tempurature Sensor Connections and Operation:

Sensor Options in the Installer Settings/Sensor Settings menu Remote Sensor (connect to the RS terminals)

- None
- Replaces internal sensor
- Average with internal sensor Outdoor Temp Sensor (connect to the ODT terminals)
- None
- Outdoor

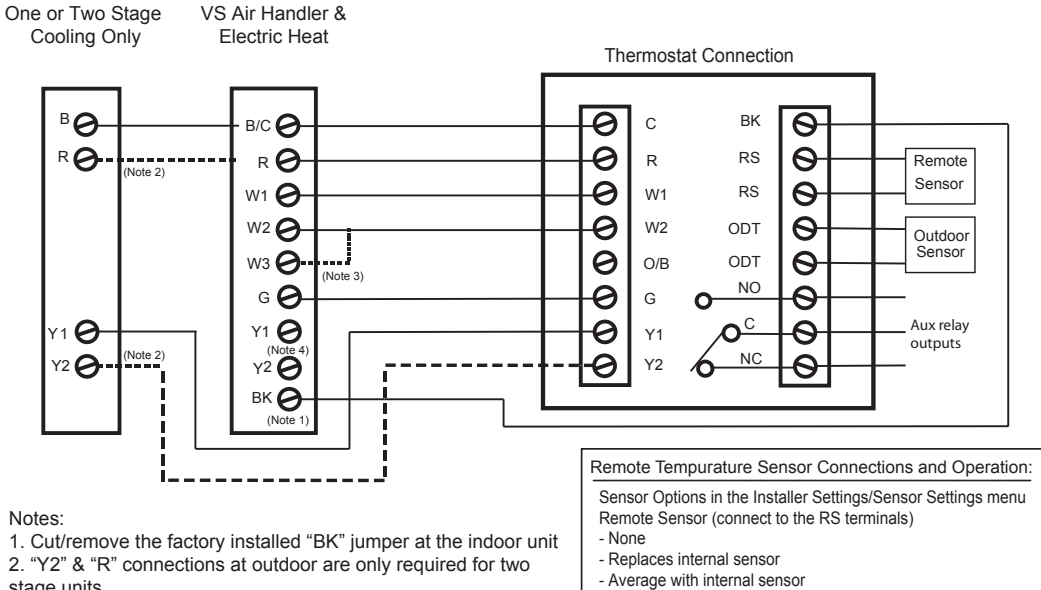

#### Heat/Cool Diagram 9: 1 or 2 Stage Cooling w/non-TAM7 Model Variable Speed Air Handler

Notes:

2. "Y2" & "R" connections at outdoor are only required for two stage units

3. Jumper "W2" to "W3" if three stages of indoor heat is available 4. For non-Trane/American Standard Indoor units "BK" is not

connected and "Y1"/"Y2" must be connected at indoor unit.

- Outdoor Temp Sensor (connect to the ODT terminals)
- None
- Outdoor

Caution: Do not run sensor wires in the same bundle with HVAC wires. Keep away from high voltage wiring to avoid interference.

#### Heat/Cool Diagram 10: 1 Stage Cooling w/non-variable Speed Air Handler (Excludes Hyperion/Forefront/TEM3 Air Handlers)

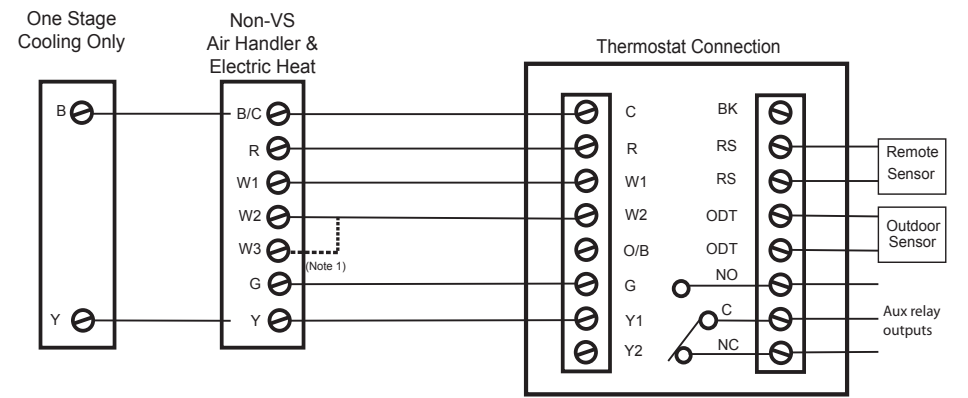

Notes:

1. Jumper "W2" to "W3" if three stages of indoor heat is available

Remote Tempurature Sensor Connections and Operation: Sensor Options in the Installer Settings/Sensor Settings menu Remote Sensor (connect to the RS terminals)

- None - Replaces internal sensor
- Average with internal sensor
- Outdoor Temp Sensor (connect to the ODT terminals)
- None
- Outdoo

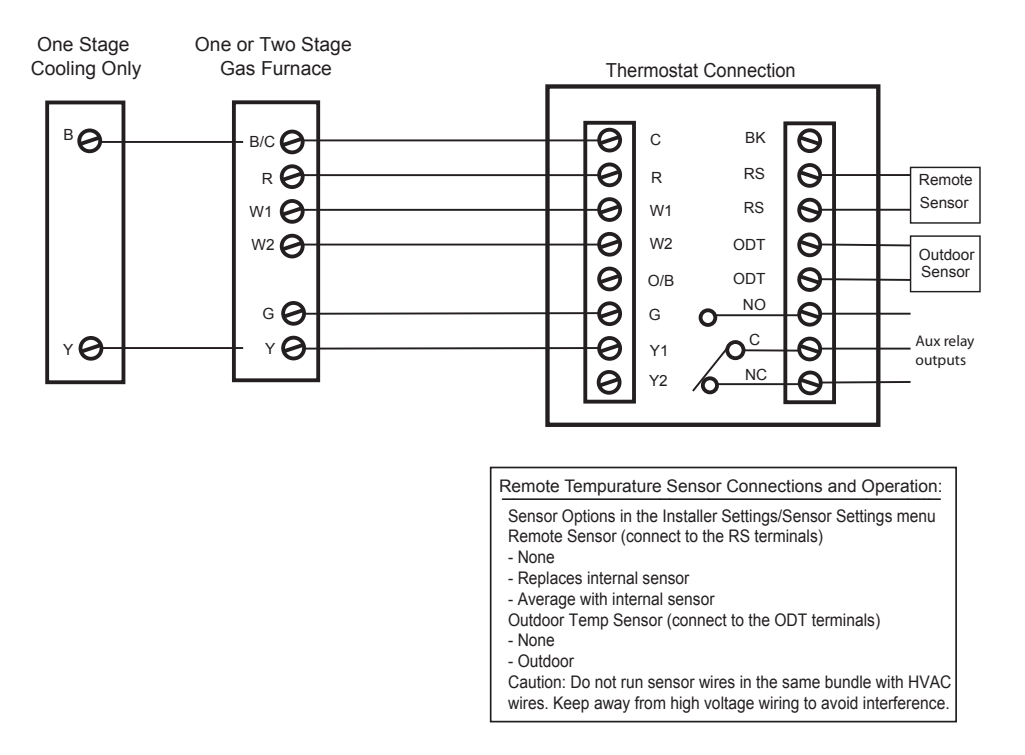

#### Heat/Cool Diagram 11: 1 Stage Cooling w/non-Variable Speed Gas Furnace

#### Heat/Cool Diagram 12: 1 or 2 Stage Cooling w/Variable Speed Gas Furnace

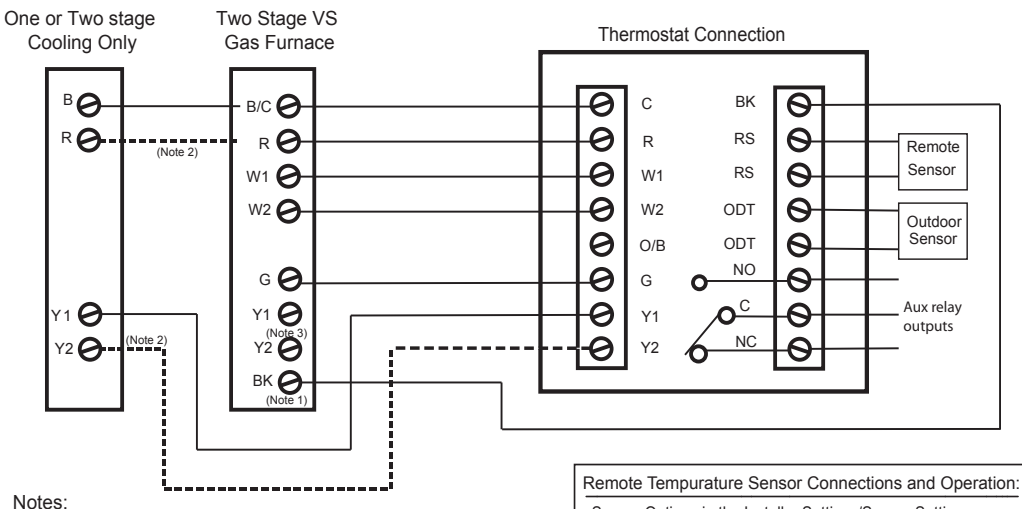

1. Cut/remove the factory installed "BK" jumper at the indoor unit 2. "Y2" & "R" connections at outdoor are only required for two stage units

3. For non-Trane/American Standard Indoor units "BK" is not connected and "Y1"/"Y2" must be connected at indoor unit. Sensor Options in the Installer Settings/Sensor Settings menu Remote Sensor (connect to the RS terminals) - None

- Replaces internal sensor
- Average with internal sensor
- Outdoor Temp Sensor (connect to the ODT terminals)

- None - Outdoor

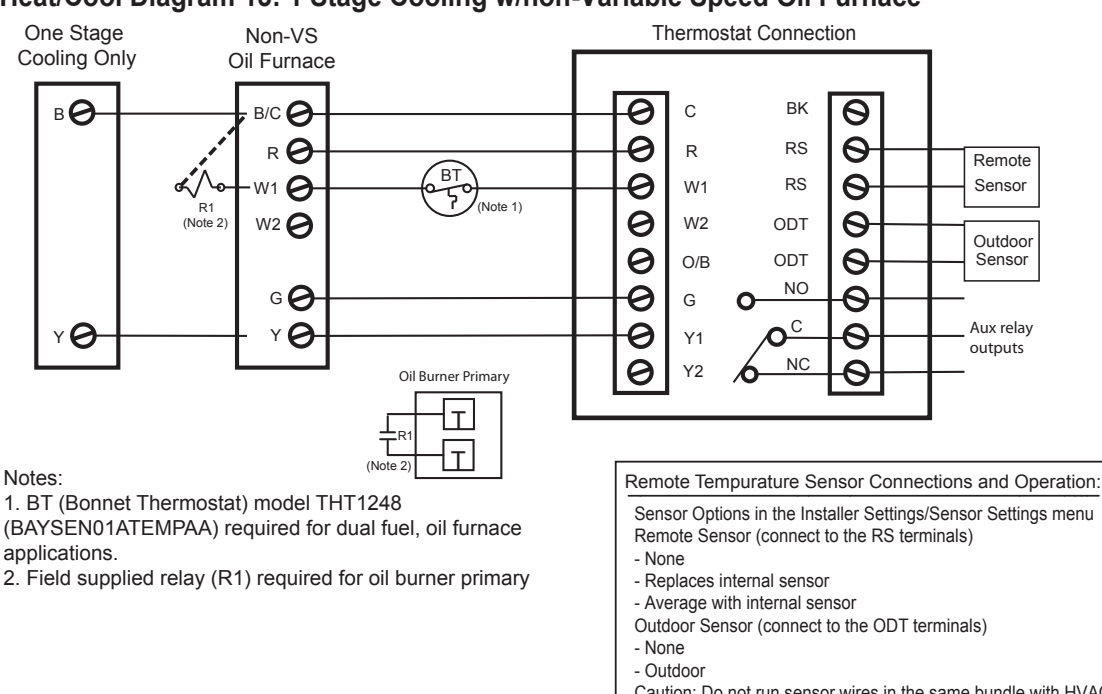

#### Heat/Cool Diagram 13: 1 Stage Cooling w/non-Variable Speed Oil Furnace

Caution: Do not run sensor wires in the same bundle with HVAC wires. Keep away from high voltage wiring to avoid interference.

### Heat/Cool Diagram 14: 1 or 2 Stage Cooling w/Variable Speed Oil Furnace

One or Two Stage Variable Speed Cooling Only **Oil Furnace** Thermostat Connection вØ 0 ВK 0 в/С 🥑 С 0 RO R 🕖 R RS Θ Remote Note 2) BT 0 Sensor RS 0 «Ń W1 🕗 W1 5 (Note 4) R1 0 W2 🕗 W2 ODT Θ (Note 5 Outdoor Sensor 00 0 ODT Θ O/B NO 0 G 🕗 G Θ 0 С Aux relay Y 1 🕑 Y1 🕗 0 Y1 0 Ο outputs lote 2) NC Y2 🕑 Y2 0 0 Y2 Θ вк 🥑 Oil Burner Primary Remote Tempurature Sensor Connections and Operation: 1\_ ίIJ Sensor Options in the Installer Settings/Sensor Settings menu R Remote Sensor (connect to the RS terminals) Т (Note 5 - None Notes: - Replaces internal sensor 1. Cut/remove the factory installed "BK" jumper at the indoor unit - Average with internal sensor 2. "Y2" & "R" connections at outdoor unit are only required for 2 Outdoor Temp Sensor (connect to the ODT terminals) stage systems - None 3. For non-Trane/American Standard Indoor units "BK" is not - Outdoor

- connected and "Y1"/"Y2" must be connected at indoor unit. 4. BT (Bonnet Thermostat) model THT1248 BAYSEN01ATEMPAA)
- required for dual fuel, oil furnace applications
- 5. Field supplied relay (R1) required for oil burner primary
- Caution: Do not run sensor wires in the same bundle with HVAC wires. Keep away from high voltage wiring to avoid interference.

### **Heat/Cool Wiring Diagrams**

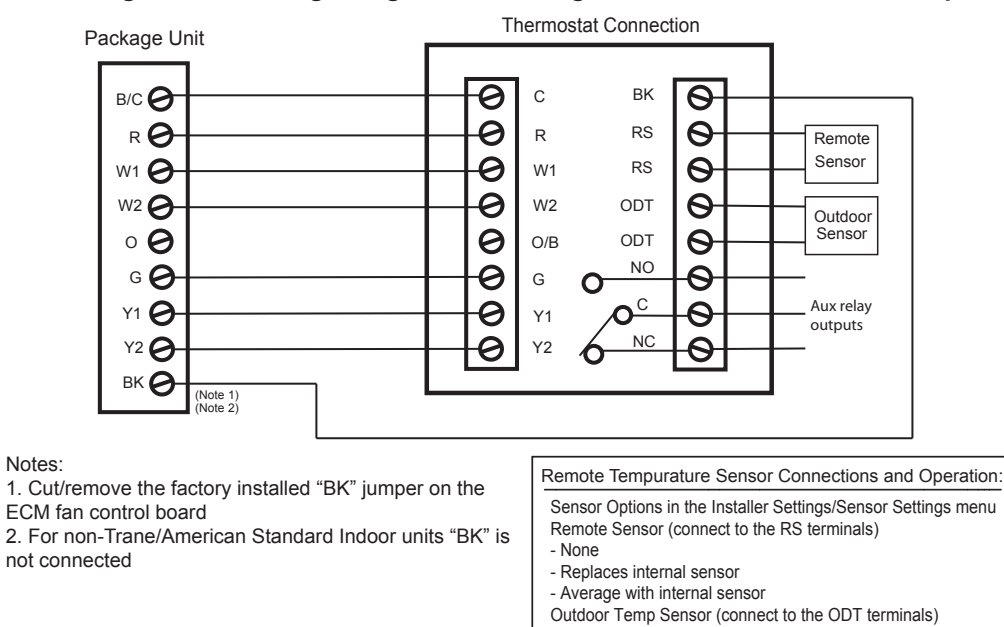

#### Heat/Cool Diagram 15: Package Single or Multi-Stage Gas/Electric with Variable Speed Blower

Heat/Cool Diagram 16: Package Single Stage Gas/Electric with non-Variable Speed Blower

- None - Outdoor

Caution: Do not run sensor wires in the same bundle with HVAC wires. Keep away from high voltage wiring to avoid interference.

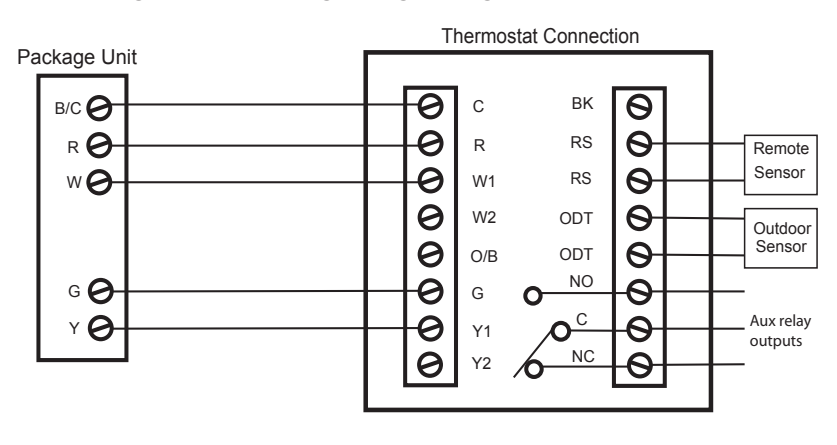

Remote Tempurature Sensor Connections and Operation:

Sensor Options in the Installer Settings/Sensor Settings menu Remote Sensor (connect to the RS terminals)

- None
- Replaces internal sensor
- Average with internal sensor
- Outdoor Temp Sensor (connect to the ODT terminals)
- None
- Outdoor

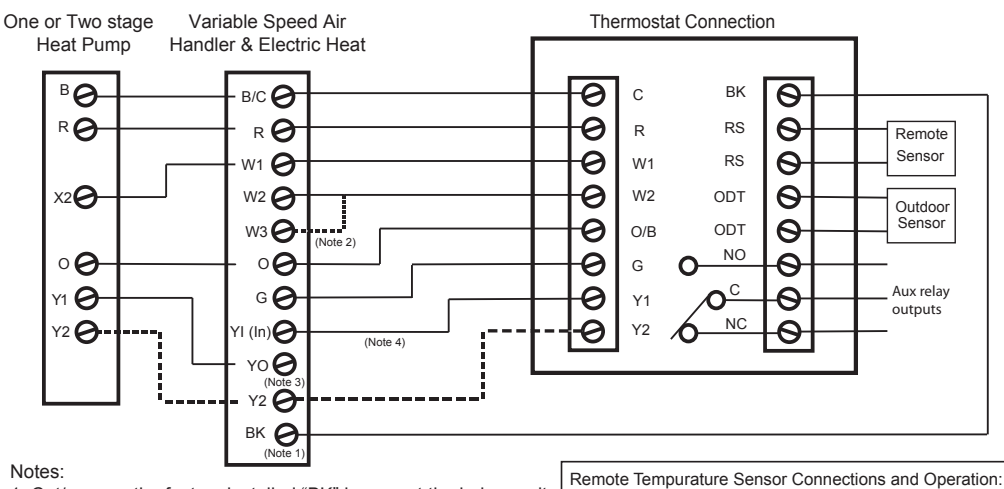

Heat Pump Diagram 1: 1 or 2 Stage Heat Pump w/TAM7 Model Variable Speed Air Handler

1. Cut/remove the factory installed "BK" jumper at the indoor unit 2. Jumper "W2" to "W3" if three stages of indoor heat is available 3. "YI" and "YO" connections must be made as shown for freeze protection and internally mounted condensate overflow circuits to work properly

4. If 3rd party condensate overflow switches are installed, they should be wired between "Y1" of the thermostat and "YI" of the airflow control board

Sensor Options in the Installer Settings/Sensor Settings menu Remote Sensor (connect to the RS terminals)

- None
- Replaces internal sensor
- Average with internal sensor Outdoor Temp Sensor (connect to the ODT terminals)
- None - Outdoor

Caution: Do not run sensor wires in the same bundle with HVAC wires. Keep away from high voltage wiring to avoid interference.

#### One stage Variable Speed Air Thermostat Connection Heat Pump Handler & Electric Heat 0 вØ в/С 🕗 С ΒK 0 0 RO R \varTheta Θ RS R Remote Sensor W1 🕑 0 W1 RS Θ W2 \varTheta 0 W2 X2**0** ODT Θ Outdoo

### Heat Pump Diagram 2: 1 Stage Heat Pump w/"GAM5A" & "TAM4" Model Air Handler

Sensor 0 W3 O/B ODT 0 NO 00 0 Θ G 0 **0**<u></u> Aux relay 0 GO Y1 Θ outputs NC 0 Y2 YI 🕗 Θ YOO (Note 3)

#### Notes:

00

ΥØ

1. Jumper "W2" to "W3" if three stages of indoor heat is available 2. "YI" and "YO" connections must be made as shown for freeze protection and internally mounted condensate overflow circuits to work properly.

3. If 3rd party condensate overflow switches are installed, they should be wired between "Y" of the thermostat and "YI" of the airflow control board.

Remote Tempurature Sensor Connections and Operation: Sensor Options in the Installer Settings/Sensor Settings menu Remote Sensor (connect to the RS terminals) - None

- Replaces internal sensor
- Average with internal sensor
- Outdoor Temp Sensor (connect to the ODT terminals)

- None - Outdoor

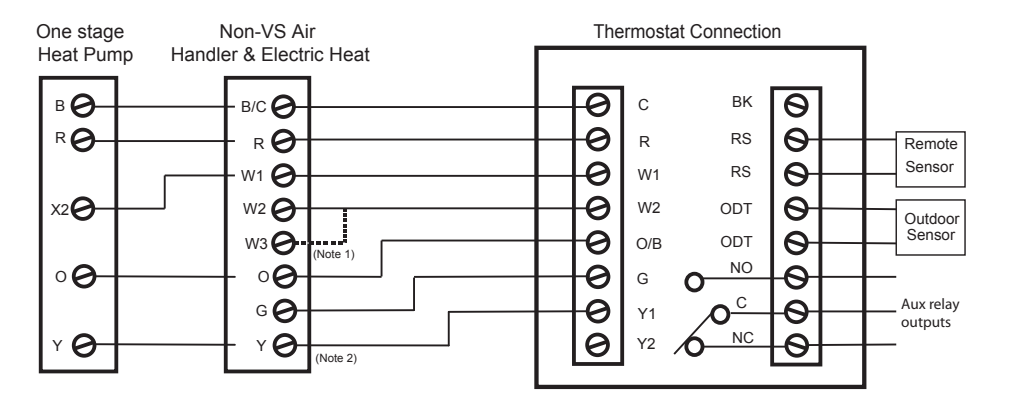

#### Heat Pump Diagram 3: 1 Stage Heat Pump w/"GAM5B" Model Air Handler

#### Notes:

1. Jumper "W2" to "W3" if three stages of indoor heat is available 2. "Y" terminal must be connected at indoor unit for high stage air flow

Remote Tempurature Sensor Connections and Operation:

Sensor Options in the Installer Settings/Sensor Settings menu Remote Sensor (connect to the RS terminals)

- None
- Replaces internal sensor
- Average with internal sensor Outdoor Temp Sensor (connect to the ODT terminals)
- None
- Outdoor

Caution: Do not run sensor wires in the same bundle with HVAC wires. Keep away from high voltage wiring to avoid interference.

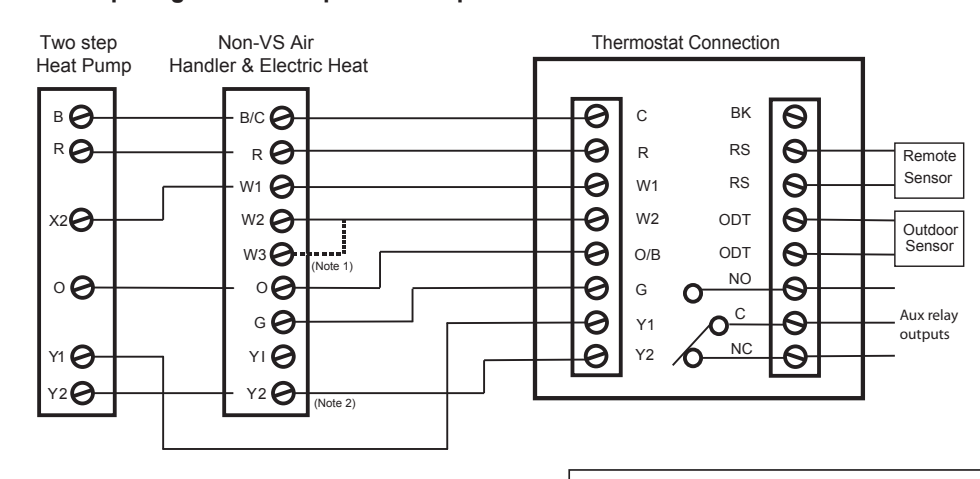

#### Heat Pump Diagram 4: 2 Step Heat Pump w/"GAM5B" Model Air Handler

#### Notes:

1. Jumper "W2" to "W3" if three stages of indoor heat is available 2. "Y2" terminal must be connected at indoor unit for high stage air flow

- Remote Tempurature Sensor Connections and Operation: Sensor Options in the Installer Settings/Sensor Settings menu Remote Sensor (connect to the RS terminals) - None
- Replaces internal sensor
- Average with internal sensor
- Outdoor Temp Sensor (connect to the ODT terminals)
- None - Outdoor

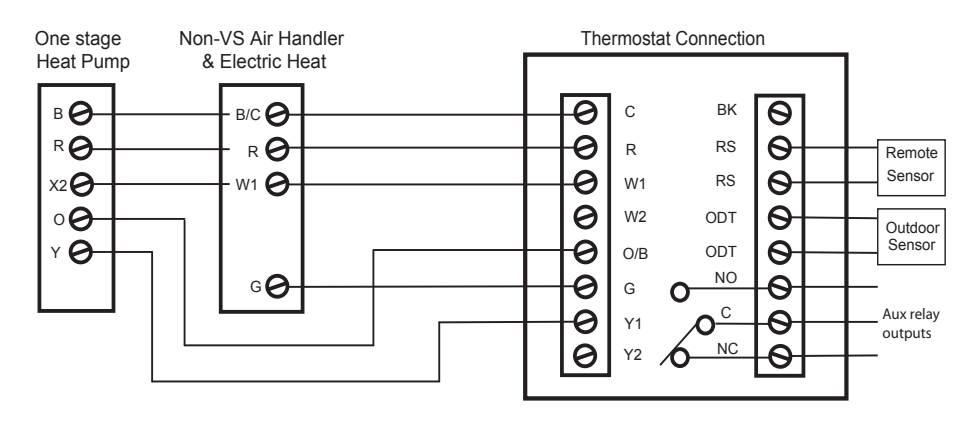

#### Heat Pump Diagram 5: 1 Stage Heat Pump w/"GAF2-S" Model Air Handler

- Remote Tempurature Sensor Connections and Operation: Sensor Options in the Installer Settings/Sensor Settings menu Remote Sensor (connect to the RS terminals)
- None
- Replaces internal sensor
- Average with internal sensor
- Outdoor Temp Sensor (connect to the ODT terminals)
- None
- Outdoor

Caution: Do not run sensor wires in the same bundle with HVAC wires. Keep away from high voltage wiring to avoid interference.

#### Heat Pump Diagram 6: 1 Stage Heat Pump w/"GAF2-36M" Model Air Handler

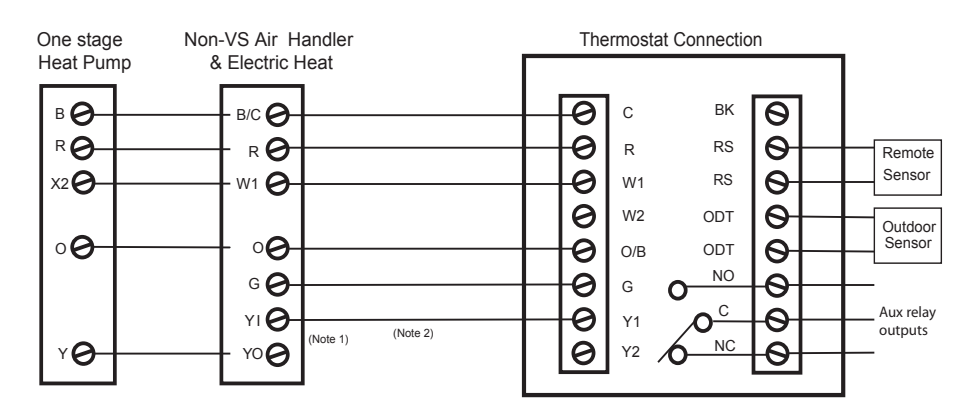

#### Notes:

 "YI" and "YO" connections must be made as shown for freeze protection and internally mounted condensate overflow circuits to work properly

2. If 3rd party condensate overflow switches are installed, they should be wired between "Y" of the thermostat and "YI" of the airflow control board

Remote Tempurature Sensor Connections and Operation: Sensor Options in the Installer Settings/Sensor Settings menu Remote Sensor (connect to the RS terminals) - None

- Replaces internal sensor
- Average with internal sensor
- Outdoor Temp Sensor (connect to the ODT terminals)

- None - Outdoor

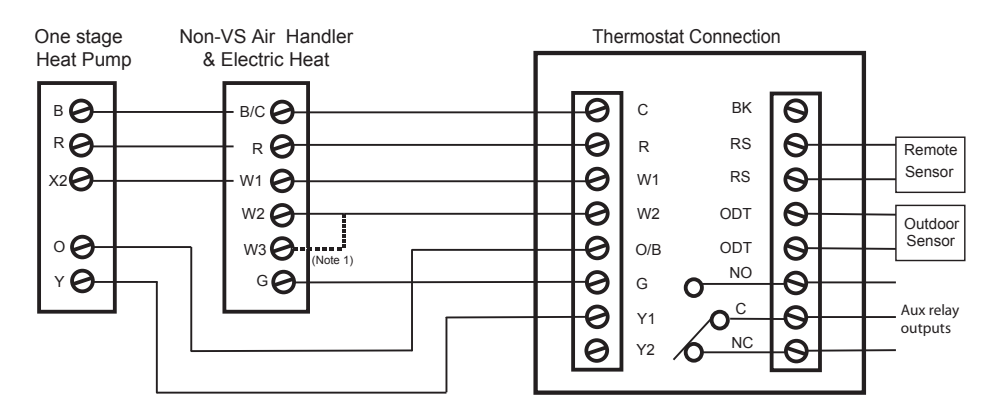

#### Heat Pump Diagram 7: 1 Stage Heat Pump w/"GAT2" & "GAM2" Model Air Handler

Notes:

1. Jumper "W2" to "W3" if three stages of indoor heat is available

Remote Tempurature Sensor Connections and Operation:

Sensor Options in the Installer Settings/Sensor Settings menu

- Remote Sensor (connect to the RS terminals)
- None
- Replaces internal sensor
- Average with internal sensor
- Outdoor Temp Sensor (connect to the ODT terminals) None
- Outdoor

Caution: Do not run sensor wires in the same bundle with HVAC wires. Keep away from high voltage wiring to avoid interference.

### Heat Pump Diagram 8: 1 Stage Heat Pump w/"TEM3" Model Air Handler

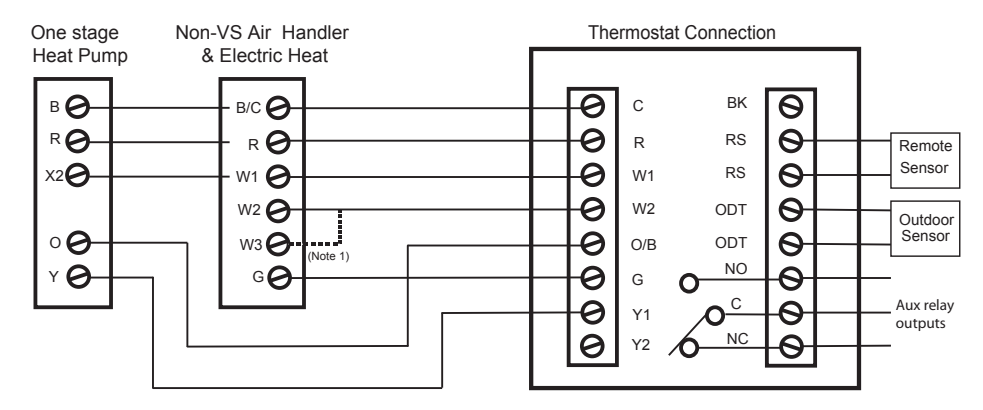

#### Notes:

1. Jumper "W2" to "W3" if three stages of indoor heat is available

Remote Tempurature Sensor Connections and Operation: Sensor Options in the Installer Settings/Sensor Settings menu Remote Sensor (connect to the RS terminals)

- None
   Replaces internal sensor
- Average with internal sensor
- Outdoor Temp Sensor (connect to the ODT terminals)

- None - Outdoor

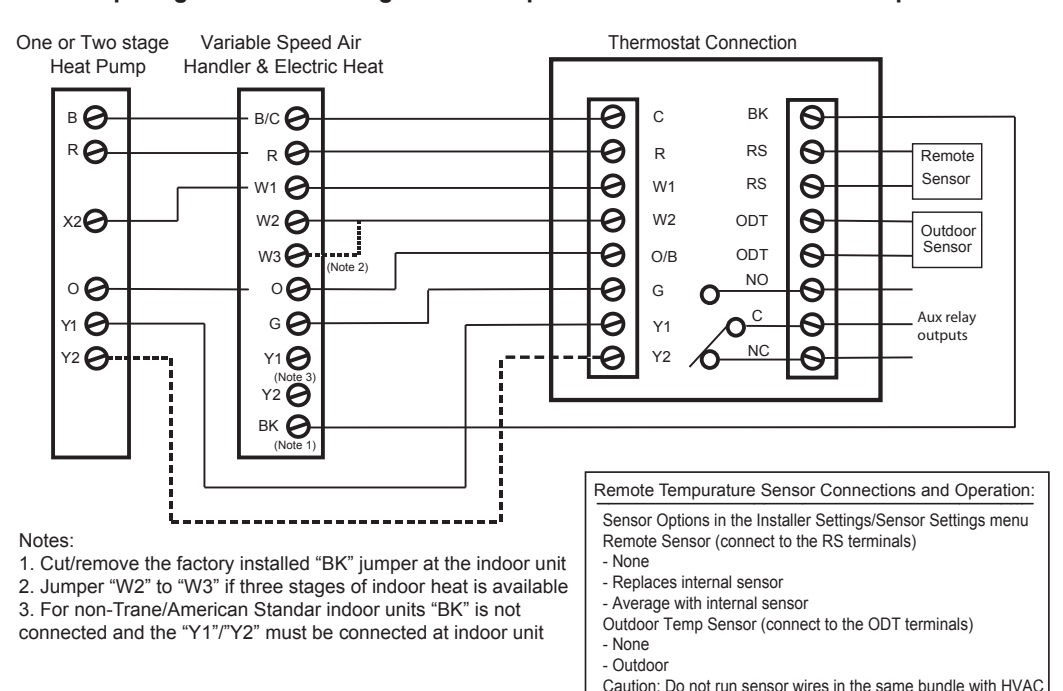

#### Heat Pump Diagram 9: 1 or 2 Stage Heat Pump w/non-TAM7 Model Variable Speed Air Handler

# Heat Pump Diagram 10: 1 Stage Heat Pump w/non-Variable Speed Air Handler (Excludes Hyperion/Forefront/TEM3 Air Handlers)

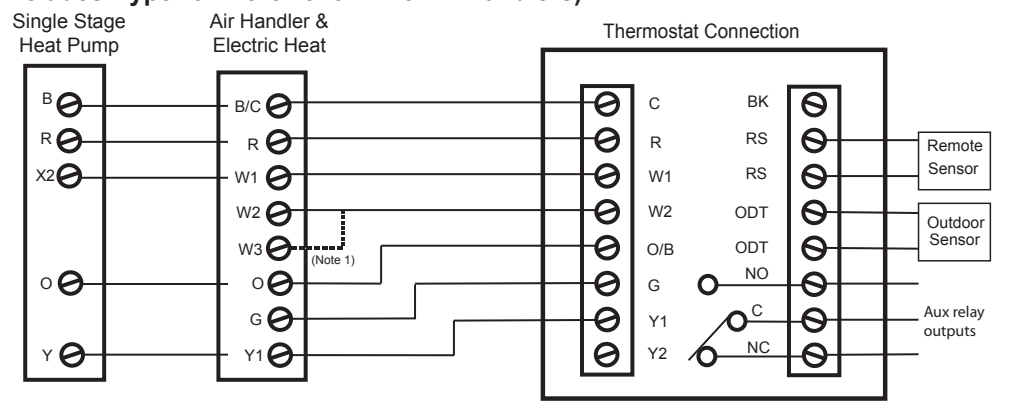

#### Notes:

1. Jumper "W2" to "W3" if three stages of indoor heat is available.

Remote Tempurature Sensor Connections and Operation:

Sensor Options in the Installer Settings/Sensor Settings menu Remote Sensor (connect to the RS terminals)

wires. Keep away from high voltage wiring to avoid interference.

- None - Replaces internal sensor
- Average with internal sensor
- Outdoor Temp Sensor (connect to the ODT terminals)

- None

- Outdoor

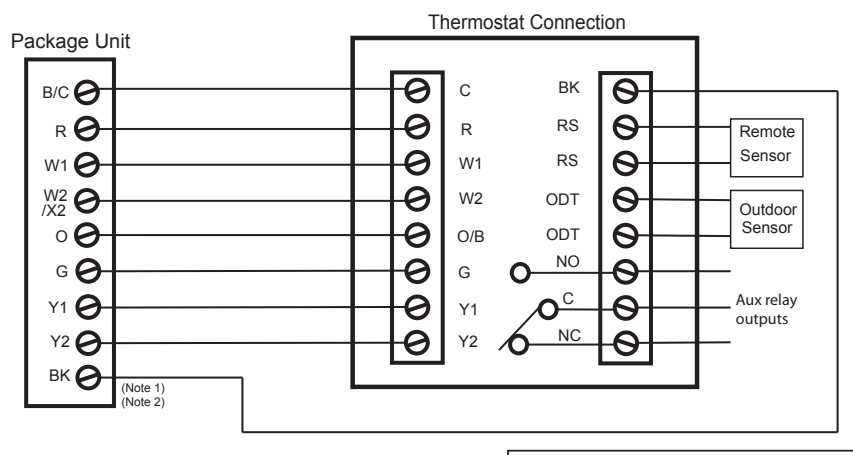

#### Heat Pump Diagram 11: Package Single or Multi-stage Heat Pump with Variable Speed Blower

Notes:

1. Cut/remove the factory installed "BK" jumper on the ECM fan control board

2. For non-Trane/American Standard indoor units "BK" is not connected

Remote Tempurature Sensor Connections and Operation:

Sensor Options in the Installer Settings/Sensor Settings menu Remote Sensor (connect to the RS terminals) - None

- Replaces internal sensor
- Average with internal sensor

Outdoor Temp Sensor (connect to the ODT terminals)

- None
- Outdoor

Caution: Do not run sensor wires in the same bundle with HVAC wires. Keep away from high voltage wiring to avoid interference.

### Heat Pump Diagram 12: Package Heat Pump with non-Variable Speed Blower

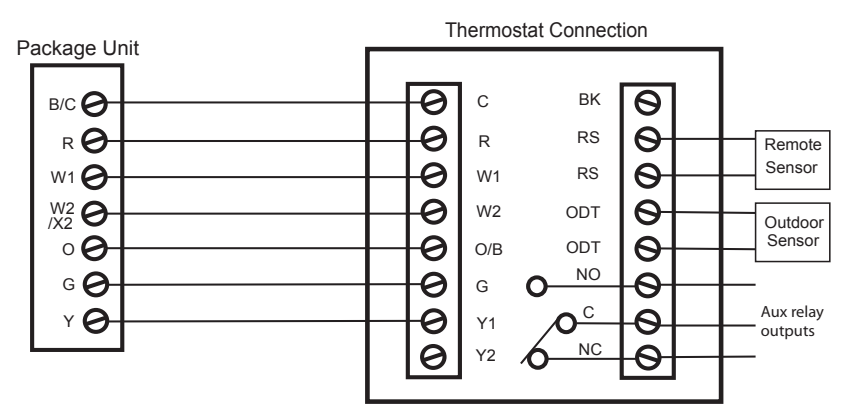

| Remote Tempurature Sensor Connections and Operation:                                                                              |
|----------------------------------------------------------------------------------------------------|
| Sensor Options in the Installer Settings/Sensor Settings menu<br>Remote Sensor (connect to the RS terminals)<br>- None            |
| - Replaces internal sensor                                                                                                    |
| <ul> <li>Average with internal sensor</li> </ul>                                                                                  |
| Outdoor Temp Sensor (connect to the ODT terminals)                                                                                |
| - None                                                                                                    |
| - Outdoor                                                                                                    |
| Caution: Do not run sensor wires in the same bundle with HVAC<br>wires. Keep away from high voltage wiring to avoid interference. |

### **Dual Fuel Wiring Diagrams**

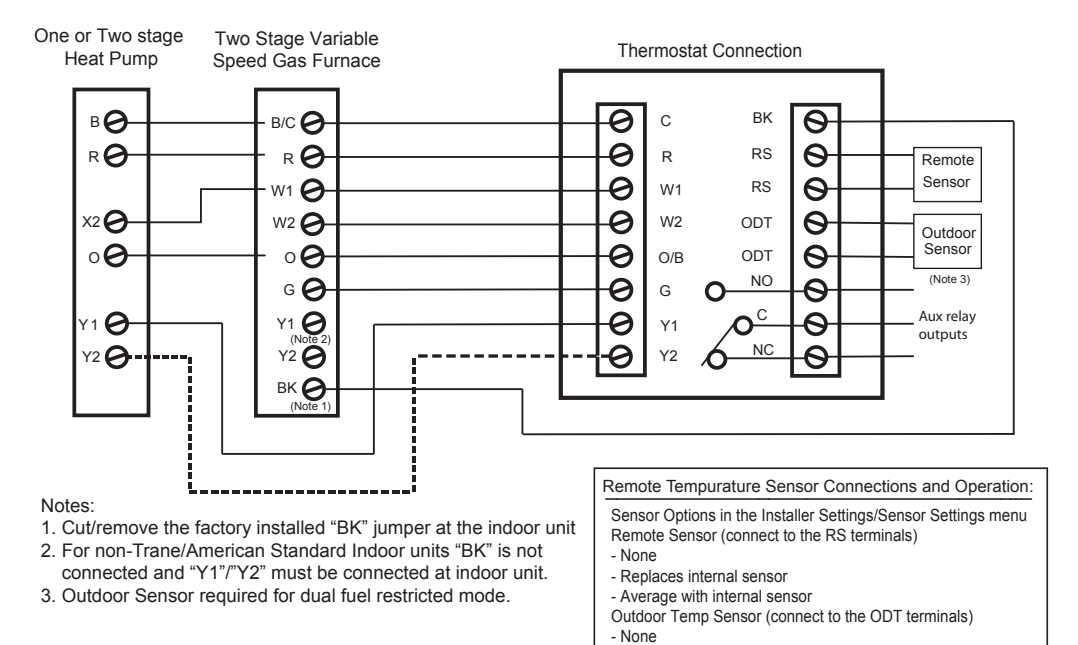

- Outdoor

Caution: Do not run sensor wires in the same bundle with HVAC wires. Keep away from high voltage wiring to avoid interference.

#### Dual Fuel Diagram 1: 1 or 2 Stage Heat Pump w/Variable Speed Gas Furnace

#### Dual Fuel Diagram 2: 1 Stage Heat Pump w/non-Variable Speed Gas Furnace

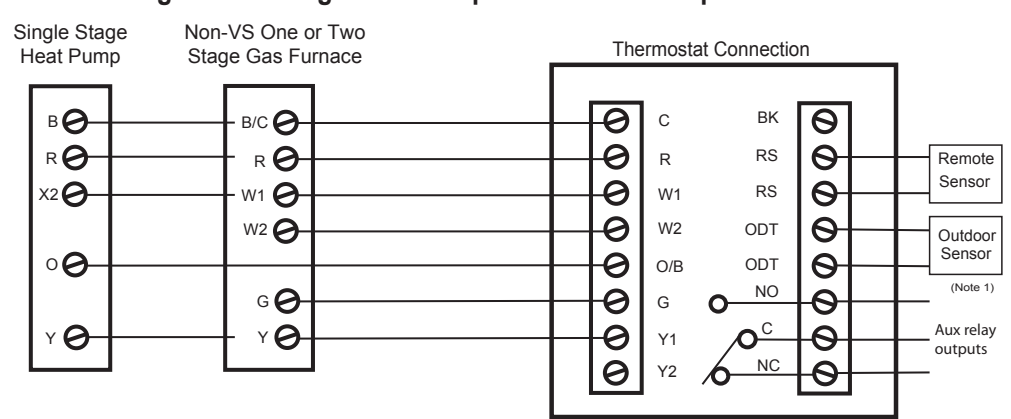

Note:

1. Outdoor Sensor required for dual fuel restricted mode.

#### Remote Tempurature Sensor Connections and Operation: Sensor Options in the Installer Settings/Sensor Settings menu Remote Sensor (connect to the RS terminals)

- None
   Replaces internal sensor
- Average with internal sensor
- Outdoor Temp Sensor (connect to the ODT terminals)
- None
- Outdoor

### **Dual Fuel Wiring Diagrams**

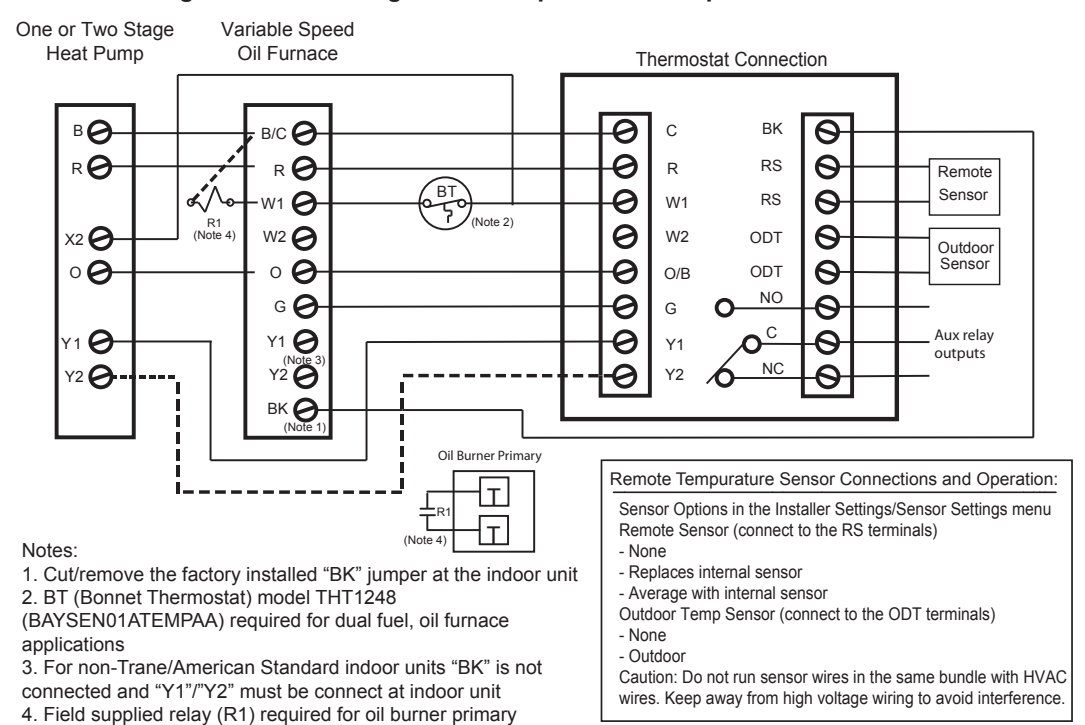

#### Dual Fuel Diagram 3: 1 or 2 Stage Heat Pump w/Variable Speed Oil Furnace

#### Dual Fuel Diagram 4 : 1 Stage Heat Pump w/non-Variable Speed Oil Furnace

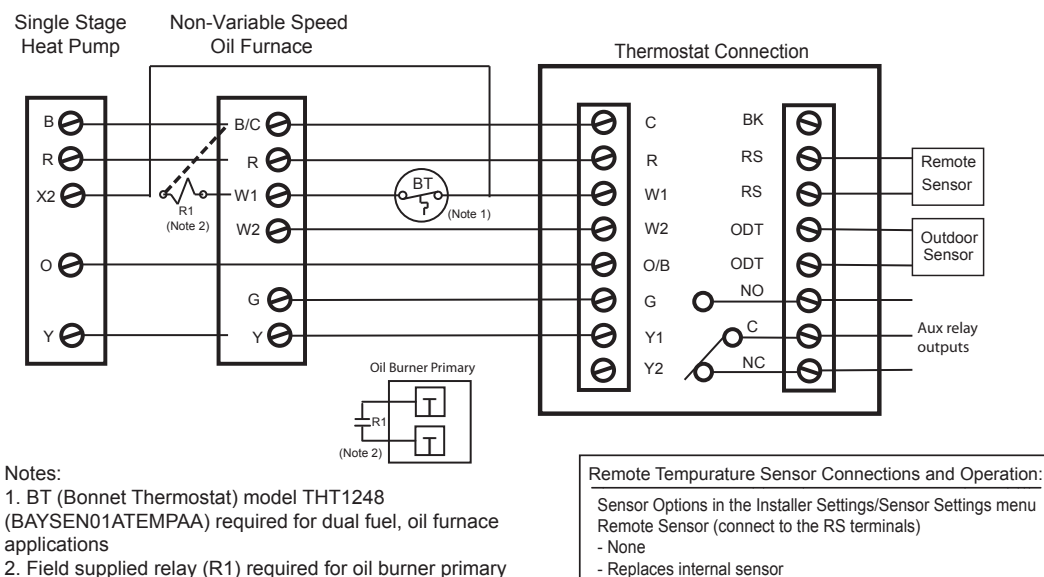

- Average with internal sensor
- Outdoor Temp Sensor (connect to the ODT terminals) - None

- Outdoor

### **Dual Fuel Wiring Diagrams**

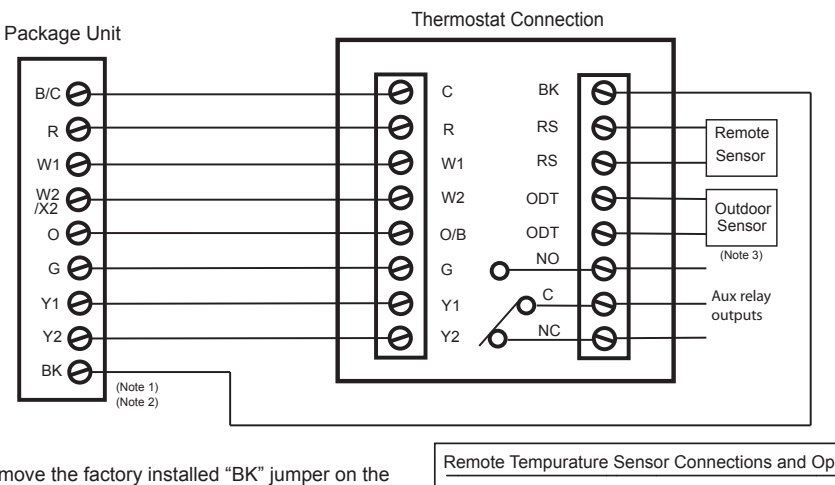

#### Dual Fuel Diagram 5: Package Single or Multi-Stage Dual Fuel with Variable Speed Blower

Notes:

1. Cut/remove the factory installed "BK" jumper on the ECM fan control board

2. For non-Trane/American Standard Indoor units "BK" is not connected

3. Outdoor Sensor required for dual fuel restricted mode.

Remote Tempurature Sensor Connections and Operation:

Sensor Options in the Installer Settings/Sensor Settings menu Remote Sensor (connect to the RS terminals)

- None
- Replaces internal sensor - Average with internal sensor

Outdoor Temp Sensor (connect to the ODT terminals)

- None

- Outdoor

Caution: Do not run sensor wires in the same bundle with HVAC wires. Keep away from high voltage wiring to avoid interference.

### Dual Fuel Diagram 6: Package Single Stage Dual Fuel with Non-Variable Speed Blower

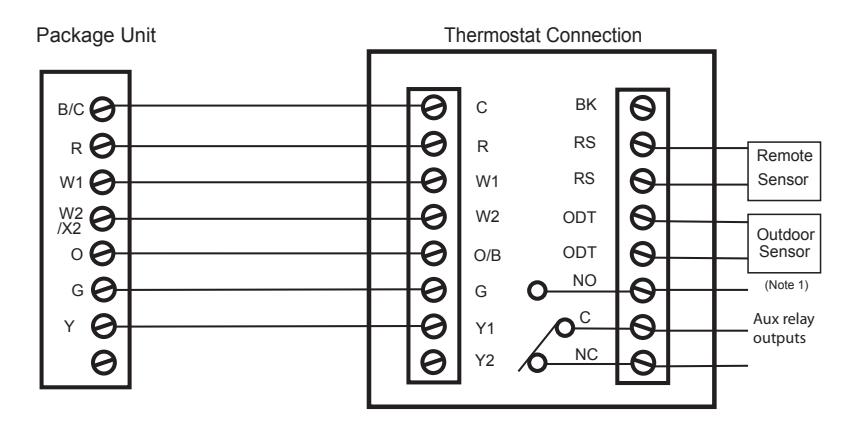

Notes:

1. Outdoor Sensor required for dual fuel restricted mode.

Remote Tempurature Sensor Connections and Operation: Sensor Options in the Installer Settings/Sensor Settings menu

- Remote Sensor (connect to the RS terminals)
- None
- Replaces internal sensor
- Average with internal sensor

Outdoor Temp Sensor (connect to the ODT terminals) - None

- Outdoor

### **Optional Remote Temperature Sensors Installation**

Wire specification for remote sensors: 2 conductors, 18 gauge wire. Make sure that the sensor wires are installed in a separate cable from the wiring to the HVAC system. Best results for distances of 100 feet or less. Accuracy may be affected for distances up to a maximum of 200 feet. Shielded cable is recommended for distances over 100 feet and less than 200 feet.

CAUTION: Keep this wiring at least one foot away from large inductive loads such as electronic air cleaners, motors, line starters, lightning ballasts, and large distribution panels. Failure to follow these wiring practices may introduce electrical interference (noise) which can cause erratic system operation. Shielded cable is required if the above wiring guidelines cannot be met. Be

sure to ground only one end of the shield to the Comfort Control common terminal. Tape back the other end of the shield.

#### **Remote Sensors Part Numbers**

Remote Indoor Sensor: Use ZZSENSAL0400AA for indoor applications.

Remote Outdoor Sensor: Use BAYSEN01ATEMPA for outdoor applications.

- > **IMPORTANT:** Make sure that the sensor wires are installed in a separate cable from the Comfort Control cable.
- > **IMPORTANT:** Follow directions below for averaging. These instructions replace the averaging information found in the Installer's Guide for the ZZSENSAL0400AA.

### Remote Temperature Sensor Connections and Operation:

- A) Indoor sensor connected to RS.
  - The Remote Sensor (RS) function can be configured in the Service/Installer Settings/Sensor Settings menu. Options are:
    - None
    - Replaces onboard temp sensor of the Comfort Control
  - Averages with onboard temp sensor

**Replace** - RS Sensor replaces the internal temperature sensor of the Comfort Control. This allows the Comfort Control to be installed in a location different than the area where the temperature will be measured. Use ZZSENSAL0400AA.

**Average** - RS Sensor averages its temperatures with the internal sensor. Use ZZSENSAL0400AA.

B) Outdoor sensor connected to ODT. Reports outdoor temperature to the Comfort Control.

The Outdoor Sensor (ODT) function can be configured in the Service/Installer Settings/Sensor Settings menu. Options are:

#### None

Outside

**Outside** - ODT (outdoor temperature sensor). If ODT sensor is selected and connected, the outdoor temp is displayed on the main screen. ODT model is BAYSEN01ATEMPA.

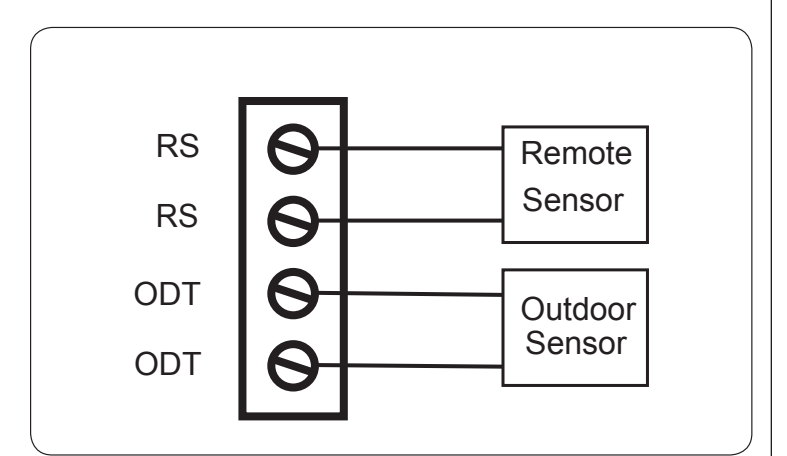

### **Installer's Setup**

Installer Settings allow the user to configure the equipment settings and customize how the control operates. To access Installer Settings press the Menu button, then press Next until Service is displayed. Now press Select and hold for 5 seconds until "Installer Settings" is displayed. Press Select again to enter Installer Settings menu. The default setting will be shown in brackets. After each selection press Done to save changes.

| Equipment Type               |                                               |                                                                                                    |  |
|------------------------------|-----------------------------------------------|----------------------------------------------------------------------------------------------------|--|
| Setting                      | Range                                         | Description                                                                                                    |  |
| Outdoor Unit Type            | None, [AC], HP                                | Select the type of outdoor unit installed                                                                                                    |  |
| Outdoor Unit Stages          | [1], 2                                        | Select the number of outdoor unit stages                                                                                                    |  |
| Compressor Type              | 1 Comp - 2 Stage,<br>[2 Comp - 2 Stage]       | Select the compressor type for multi-stage outdoor units                                                                                                    |  |
| Indoor Unit Type             | [Gas/Oil], Electric, Hydronic                 | Select the type of indoor unit installed                                                                                                    |  |
| Hydronic Type                | [Hydro Air], Wet Heat                         | Select the type of hydronic heat operation. Hydro Air selection interlocks the blower during an active call for indoor heat. Wet Heat selection disables indoor fan operation on an active call for indoor heat.                 |  |
| Indoor Heat Stages           | [1], 2                                        | Select the number of indoor heat stages                                                                                                    |  |
| Indoor Blower Type           | [Non - Variable], Variable                    | Select the indoor blower type (Constant Torque motors are considered non-variable speed)                                                                                                    |  |
| Energize Reversing Valve     | [With Cool], With Heat                        | Select whether Reversing Valve is energized in cooling or heating mode                                                                                                    |  |
| Once all selections have bee | en made, press the Done button to e           | exit and return to Menu. Press Next to navigate to the next setting.                                                                                                    |  |
|                              | Equ                                           | ipment Settings                                                                                                    |  |
| Setting                      | Range                                         | Description                                                                                                    |  |
| Compressor Stage 1 MRT       | [3] - 9 Minutes                               | Select the minimum runtime (MRT) of stage 1 compressor operation                                                                                                    |  |
| Compressor Stage 2 MRT       | [3] - 9 Minutes                               | Select the minimum runtime (MRT) of stage 2 compressor operation                                                                                                    |  |
| Compressor MOT               | [5] - 9 minutes                               | Select the minimum offtime (MOT) for compressor operation                                                                                                    |  |
| Indoor Heat Stage 1 MRT      | [3] - 9 Minutes                               | Select the minimum runtime (MRT) of stage 1 indoor heat                                                                                                    |  |
| Indoor Heat Stage 2 MRT      | [3] - 9 Minutes                               | Select the minimum runtime (MRT) of stage 2 indoor heat                                                                                                    |  |
| Indoor Heat MOT              | [5] - 9 minutes                               | Select the minimum offtime (MOT) for indoor heat operation                                                                                                    |  |
| Once all selections have bee | en made, press the Done button to e           | exit and return to Menu. Press Next to navigate to the next setting.                                                                                                    |  |
|                              | Se                                            | ensor Settings                                                                                                    |  |
| Setting                      | Range                                         | Description                                                                                                    |  |
| Sensor Calibration           | *-7 - +7 Degrees [0]                          | Calibrate the indoor temperature sensor (do not attempt to calibrate the indoor temperature within the 1st hour upon power-up)                                                                                                   |  |
| Remote Sensor                | [None], Replace Indoor, Average               | Select whether a remote indoor temperature sensor has been connected,<br>and if a remote sensor has been connected, indicate whether to use the re-<br>mote sensor to replace the onboard temperature sensor or average the two. |  |
| Remote Sensor Calibration    | *-7 - +7 Degrees [0]                          | Calibrate the remote temperature sensor                                                                                                    |  |
| Outdoor Sensor               | [None], Outdoor                               | Select whether an outdoor temperature sensor has been connected                                                                                                    |  |
| Outdoor Sensor Calibration   | *-7 - +7 Degrees [0]                          | Calibrate the outdoor temperature sensor                                                                                                    |  |
| RH Calibration               | *-7% - +7% [0]                                | Calibrate the RH sensor                                                                                                    |  |
| Once all selections have bee | en made, press the Done button to e           | exit and return to Menu. Press Next to navigate to the next setting.                                                                                                    |  |
|                              | Accessories                                   |                                                                                                    |  |
| Setting                      | Range                                         | Description                                                                                                    |  |
| Aux Relay                    | [None], Humidifier, Ventilation, Dehumidifier | Select what accessory the Aux Relay is controlling                                                                                                    |  |

 Humidifier Control Options
 With Active Heat, [w/o Active Heat]
 Select whether the humidifier is allowed to operate with an active call for heat only or stand-alone operation (humidifier operates independent from heating operation)

 Ventilation On Timer
 [Off], 1 - 60 Minutes
 Select the minimum runtime per hour of the ventilation equipment

 Once all selections have been made, press the Done button to exit and return to Menu. Press Next to navigate to the next setting.

32

## Installer's Setup Continued

| Comfort Setting                       |                                                                                                    |                                                                                                    |  |
|---------------------------------------|----------------------------------------------------------------------------------------------------|----------------------------------------------------------------------------------------------------|--|
| Setting                               | Range                                                                                                    | Description                                                                                                    |  |
| Enhanced Dehumidification             | [Yes], No                                                                                                    | When dehumidification is enabled, the control will reduce system airflow by 30% (variable speed indoor units only) anytime the indoor humidity is higher than the cooling target humidity setpoint and the indoor temperature is within 2°F of cooling setpoint. All fan off delays will also be cancelled.                                                                                                    |  |
| Dehumidification Overcooling<br>Limit | [Off], 1, 2, 3 Degree                                                                                                    | Select the maximum amount of overcooling allowed when the indoor<br>humidity exceeds the cooling target humidity setpoint. To accomplish the<br>overcooling the control will artificially create additional load by increas-<br>ing the sensed indoor temperature by 1/10th of a degree for every 1% of<br>humidity error, up to the overcooling limit selected. The displayed indoor<br>temperature will remain the same, but the adjusted indoor temperature will<br>control cooling operation.    |  |
| HP Warm Air Discharge                 | Yes, [No]                                                                                                    | When enabled the indoor blower speed will be limited to 80% on a call for heat pump heating. This only applied to heat pump heating with no call for aux heat. An indoor unit with variable speed blower is required.                                                                                                    |  |
| Comp Heat Delta Stage 1 On            | .5 - 8 Degree                                                                                                    | Select the delta on for 1st stage compressor heat                                                                                                    |  |
| Comp Heat Delta Stage 2 On            | 1 - 8 Degree                                                                                                    | Select the delta on for 2nd stage compressor heat                                                                                                    |  |
| Indoor Heat Delta Stage 1 On          | .5 - 8 Degree                                                                                                    | Select the delta on for 1st stage indoor heat                                                                                                    |  |
| Indoor Heat Delta Stage 2 On          | 1 - 8 Degree                                                                                                    | Select the delta on for 2nd stage indoor heat                                                                                                    |  |
| Comp Heat Delta Stage 1 Off           | 0 - 8 Degree                                                                                                    | Select the delta off for 1st stage compressor heat                                                                                                    |  |
| Comp Heat Delta Stage 2 Off           | 0 - 8 Degree                                                                                                    | Select the delta off for 2nd stage compressor heat                                                                                                    |  |
| Indoor Heat Delta Stage 1 Off         | 0-8 Degree                                                                                                    | Select the delta off for 1st stage indoor heat                                                                                                    |  |
| Indoor Heat Delta Stage 2 Off         | 0-8 Degree                                                                                                    | Select the delta off for 2nd stage indoor heat                                                                                                    |  |
| Cooling Delta Stage 1 On              | .5 - 8 Degree                                                                                                    | Select the delta on for 1st stage cooling                                                                                                    |  |
| Cooling Delta Stage 2 On              | 1 - 8 Degree                                                                                                    | Select the delta on for 2nd stage cooling                                                                                                    |  |
| Cooling Delta Stage 1 Off             | (-) 2 - (+)6                                                                                                    | Select the delta off for 1st stage cooling                                                                                                    |  |
| Cooling Delta Stage 2 Off             | 0 - 7                                                                                                    | Select the delta off for 2nd stage cooling                                                                                                    |  |
| Heat Stage Up Timer                   | [Off], 5 - 60 Minutes                                                                                                    | Select the amount of time that 1st stage can operate before transitioning to 2nd stage, regardless of delta on setting. This setting only applies to the primary heat source not aux heat or transition from primary source to aux heat (Y1 to Y2 for heat pump/duel fuel systems and W1 to W2 for heat/ cool systems)                                                                                                    |  |
| Cool Stage Up Timer                   | [Off], 5 - 60 Minutes                                                                                                    | Select the amount of time in 1st stage cooling that will force the system to 2nd stage, regardless of the cooling delta stage on setting                                                                                                    |  |
| Recovery Enable                       | Yes, [No]                                                                                                    | When enabled, will start the cooling or heating system so that the desired comfort temperature is reached by the next scheduled set point time. The advance start time calculation is a learned process that is recalculated and adjusted each day until the room temperature is at the target temperature at the schedule time. When the thermostat is in Recovery mode the display will show "Recov". While in Recovery the Aux-Heat stage will not engage. The maximum Recovery time is one hour. |  |
| Once all selections have been n       | Once all selections have been made, press the Done button to exit and return to Menu. Press Next to havigate to the next setting. |                                                                                                    |  |

## Installer's Setup Continued

| Airflow Settings                |                                                                                                    |                                                                                                    |  |
|---------------------------------|----------------------------------------------------------------------------------------------------|----------------------------------------------------------------------------------------------------|--|
| Setting                         | Range                                                                                                    | Description                                                                                                    |  |
| Blower On Delay Cooling         | Disabled, [Enhanced],<br>30 Second Delay,<br>1 Minute At 50%,<br>4 Minutes At 80%,<br>7.5 Minutes at 80%,<br>1 Minute At 50% 4 Minutes At 80%     | (Variable Speed indoor blower only) Select the cooling blower on delay. Enhanced setting is 1 minute at 50% blower speed then 7.5 minutes at 80% blower speed and finally 100% blower speed.            |  |
| Blower On Delay Cooling         | [0] - 30 seconds                                                                                                    | (Non-Variable Speed blower only) Select the cooling blower on delay                                                                                                    |  |
| Blower Off Delay Cooling        | Disabled, 30 Seconds At 35%,<br>3 Minutes At 50%,<br>[1.5 Minutes At 50%],<br>30 Seconds At 50%,<br>45 Seconds At 100%,<br>1.5 Minutes At 100%    | (Variable Speed indoor blower only) Select the cooling blower off delay                                                                                                    |  |
| Blower Off Delay Cooling        | [0] - 90 Seconds                                                                                                    | (Non-Variable Speed blower only) Select the cooling blower off delay                                                                                                    |  |
| Blower On Delay Heating         | Disabled, [Enhanced],<br>30 Second Delay,<br>1 Minute At 50%,<br>4 Minutes At 80%,<br>7.5 Minutes at 80%,<br>1 Minute At 50% 4 Minutes At 80%     | (Variable Speed indoor blower only) Select the compressor heating blower on delay. Enhanced setting is 1 minute at 50% blower speed then 7.5 minutes at 80% blower speed and finally 100% blower speed. |  |
| Blower On Delay Heating         | [0] - 30 Seconds                                                                                                    | (Non-Variable Speed blower only) Select the compressor heating blower on delay                                                                                                    |  |
| Blower On Delay Heating         | [0] - 60 Seconds                                                                                                    | Select the hydronic heating blower on delay                                                                                                    |  |
| Blower Off Delay Heating        | Disabled,<br>30 Seconds At 35%,<br>3 Minutes At 50%,<br>[1.5 Minutes At 50%],<br>30 Seconds At 50%,<br>45 Seconds At 100%,<br>1.5 Minutes At 100% | (Variable Speed indoor blower only) Select the compressor heating blower off delay                                                                                                    |  |
| Blower Off Delay Heating        | [0] - 90 Seconds                                                                                                    | (Non-Variable Speed blower only) Select the compressor heating blower off delay                                                                                                    |  |
| Blower Off Delay Heating        | [0] - 90 Seconds                                                                                                    | Select the hydronic heating blower off delay                                                                                                    |  |
| 1st Stage Airflow Cool          | 35% - 60%, [50%]                                                                                                    | (2 compressor 2 stage only) Select 1st stage cooling airflow                                                                                                    |  |
| 1st Stage Airflow Cool          | 55% - 80%, [65%]                                                                                                    | (1 compressor 2 stage only) Select 1st stage cooling airflow                                                                                                    |  |
| 1st Stage Airflow Heat          | 35% - 60%, [50%]                                                                                                    | (2 compressor 2 stage only) Select 1st stage heating airflow                                                                                                    |  |
| 1st Stage Airflow Heat          | 55% - 80%, [65%]                                                                                                    | (1 compressor 2 stage only) Select 1st stage heating airflow                                                                                                    |  |
| Once all selections have been r | nade, press the Done button to exit an                                                                                                    | d return to Menu. Press Next to navigate to the next setting.                                                                                                    |  |
|                                 | Lockouts (Outdoor Tempera                                                                                                    | ture Sensor must be enabled)                                                                                                    |  |
| Setting                         | Range                                                                                                    | Description                                                                                                    |  |
| Aux Heating Lockout             | Yes, [No]                                                                                                    | Enable auxiliary heat lockout above. If disabled, the auxiliary heat will only operate when the delta stage "On" threshold has been met in Heat Pump heating mode.                                      |  |
| Aux Lockout Outdoor Temp        | 30 - 70 Degrees [50]                                                                                                    | Select an outdoor temperature to inhibit auxiliary heating above the selected outdoor temperature                                                                                                    |  |
| Comp Heating Lockout            | Yes, [No]                                                                                                    | Enable compressor heat lockout below. If disabled, the compressor heat will operate anytime the delta stage "On' threshold has been met in Heat Pump heating mode.                                      |  |
| Comp Lockout Outdoor Temp       | 5 - 60 Degrees [20]                                                                                                    | Select an outdoor temperature to inhibit compressor heating below the selected outdoor temperature                                                                                                    |  |
| Once all selections have been r | nade, press the Done button to exit an                                                                                                    | d return to Menu. Press Next to navigate to the next setting.                                                                                                    |  |

### **Test Mode**

Test Mode allows the servicer to test system operation without waiting for the system to stage up/down. Also all minimum on and off times are disabled during test mode. Once a specific test has started, the test will last for 30 minutes unless the servicer ends the test by pressing the Done button. A countdown timer will be displayed during test mode indicating how much time is left in the test. To access Test Mode press the Menu button, then press Next until Service is displayed. Now press Select and hold for 5 seconds until "Installer Settings" is displayed. Press Next until Test Mode is displayed. Now press Select again to enter Test Mode.

| Test Mode                                                                                                    |                                    |                                                                                       |  |
|----------------------------------------------------------------------------------------------------|------------------------------------|---------------------------------------------------------------------------------------|--|
| Test Mode                                                                                                    | Settings                           | Description                                                                           |  |
| Blower (Non-VS)                                                                                                    | Blower On                          | Energize "G" circuit                                                                  |  |
| Blower (VS)                                                                                                    | 50%, 100%                          | Energize "G" and "BK" circuit                                                         |  |
| Cooling                                                                                                    | Single Stage, 1st Stage, 2nd Stage | Energize selected "Y", "Y1" or "Y2", "O" and "G" circuit (BK also for VS indoor unit) |  |
| Comp Heating Single Stage, 1st Stage, 2nd Stage Energize selected "Y", "Y1" or "Y2" and "G" circuit ("BK" also indoor unit) |                                    | Energize selected "Y", "Y1" or "Y2" and "G" circuit ("BK" also for VS indoor unit)    |  |
| Indoor Heating Single Stage, 1st Stage, 2nd Stage Energize selected "W", "W1" or "W2" ("G" circuit also for electric        |                                    | Energize selected "W", "W1" or "W2" ("G" circuit also for electric heat)              |  |
| Aux Relay                                                                                                    | Relay On                           | Close normally open dry contacts                                                      |  |
| Once testing is complete, press the Done button to exit and return to Menu.                                                 |                                    |                                                                                       |  |

### **Restore Defaults**

Restore Defaults is used to restore the control to factory default settings. To access "Restore Defaults" press the Menu button, then press Next until "Service" is displayed. Now press Select and hold for 5 seconds until "Installer Settings" is displayed. Press Next until "Restore Default" is displayed. Now press Select again to enter "Restore Default". The default setting will be shown in brackets. After each selection press Done to save changes.

| Restore Defaults                                                                                                    |           |                                                                                                    |
|----------------------------------------------------------------------------------------------------|-----------|----------------------------------------------------------------------------------------------------|
| Setting                                                                                                    | Range     | Description                                                                                                    |
| Restore Default                                                                                                    | Yes, [No] | Select "Yes" to restore all the <b>User</b> and <b>Installer</b> settings to the factory defaults. If "Yes" is selected "Restoring" will be displayed. "Done" will be displayed once all settings have been restored. |
| Note: To reset all <b>User</b> , <b>Installer</b> and <b>Z-Wave</b> settings, press and hold the "Yes" button for 5 seconds. Release when "Factory Defaults" is displayed. "Done" will be displayed once all settings have been restored and the control will automatically return to the home screen |           |                                                                                                    |

# Troubleshooting

| Troubleshooting                                                                         |                                                                                                    |                                                                                                    |  |
|-----------------------------------------------------------------------------------------|----------------------------------------------------------------------------------------------------|----------------------------------------------------------------------------------------------------|--|
| Symptom                                                                                 | Possible Cause                                                                                                    | Action                                                                                                    |  |
| Display will not come on                                                                | Loss of 24VAC between R & C at the Control                                                                                                    | <ol> <li>Check wiring between R &amp; C</li> <li>Check transformer for 24VAC output</li> <li>Check for broken or shorted thermostat wire</li> </ol>                                                                                                    |  |
| Indoor Temperature dis-<br>play is incorrect                                            | <ol> <li>Indoor temperature display needs calibrat-<br/>ing (always allow 1 hour before calibrating after<br/>any power cycle)</li> <li>Heat from the touchscreen is being trapped<br/>within the body of the control</li> </ol>              | <ol> <li>Calibrate indoor temperature sensor</li> <li>Relocate the control away from any competing air sources<br/>or redirect the air sources away from the control</li> </ol>                                                                                                    |  |
| Indoor humidity display is incorrect                                                    | Indoor humidity sensor needs calibrating                                                                                                    | Calibrate humidity sensor                                                                                                    |  |
| Room temperature<br>overshoots the desired<br>setpoint in cooling mode                  | <ol> <li>The delta "Off" in cooling mode is set to a<br/>negative number</li> <li>Cooling overshoot is enabled and the indoor<br/>RH is higher than the target cooling RH</li> <li>Minimum compressor on time has not been<br/>met</li> </ol> | <ol> <li>1) Intended operation; if objectionable, change the delta "Off"<br/>to 0 degrees</li> <li>2) Intended operation: if objectionable, disable cooling over-<br/>shoot or raise cooling target RH</li> <li>3) Intended operation; if objectionable, lower minimum on time<br/>(lowest setting available is 3 minutes)</li> </ol>                                                                                                    |  |
| Room temperature<br>overshoots the desired<br>setpoint in heating mode                  | Minimum compressor/indoor heat on time has not been met                                                                                                    | Intended operation; if objectionable, lower the minimum on time (lowest setting available is 3 minutes)                                                                                                    |  |
| Cooling will not come on                                                                | <ol> <li>System mode is not set to Cool/Auto or<br/>setpoint is set too high</li> <li>Delta "On" for cooling is set too high</li> <li>Minimum off time delay is being enforced</li> <li>Cooling system may need service</li> </ol>            | <ol> <li>Select the correct system mode and/or lower the setpoint</li> <li>Change the delta "On" setting for cooling mode</li> <li>Intended operation; if objectionable, lower the minimum off<br/>time delay (lowest setting is 5 minutes)</li> <li>Check/repair system</li> </ol>                                                                                                    |  |
| Heating will not come on                                                                | <ol> <li>System mode is not set to Heat/Auto or<br/>setpoint is set too low</li> <li>Delta "On" for heating is set too high</li> <li>Minimum off time delay is being enforced</li> <li>Heating system may need service</li> </ol>             | <ol> <li>Select the correct system mode and/or raise the setpoint</li> <li>Change the delta "On" setting for heating mode</li> <li>Intended operation; if objectionable, lower the minimum off<br/>time delay (lowest setting is 5 minutes)</li> <li>Check/repair system</li> </ol>                                                                                                    |  |
| Heating or Cooling is<br>being displayed, but no<br>air coming from registers/<br>vents | <ol> <li>Fan delay time has not expired</li> <li>System is not operating properly</li> </ol>                                                                                                    | <ol> <li>Wait one minute for blower delay to end, then recheck<br/>register/grills</li> <li>Check/repair system</li> </ol>                                                                                                    |  |
| Fan runs all the time                                                                   | <ol> <li>Fan mode is set to "On" or "Circ"</li> <li>System is not operating properly</li> </ol>                                                                                                    | <ol> <li>Intended operation; if objectionable, change fan mode to "Auto"</li> <li>Check/repair system</li> </ol>                                                                                                    |  |
| Fan is set to "On" but not running                                                      | <ol> <li>Smart continuous fan is enabled and the<br/>indoor humidity is higher than the cooling target<br/>RH (SCF will be displayed on fan mode button)</li> <li>System is not operating properly</li> </ol>                                 | <ol> <li>1) Intended operation; if objectionable, disable SCF or raise<br/>cooling target humidity</li> <li>2) Check/repair system</li> </ol>                                                                                                    |  |
| On Nexia Climate tab,<br>624 icon remains gray<br>and cannot be selected.               | 1) Bridge and 624 are not able to communicate via Z-wave.                                                                                                    | <ol> <li>Verify Nexia bridge is not located inside of an enclosure<br/>and is not sitting directly on other electrical equipment.</li> <li>If bridge and 624 are more than 30' apart, enroll a Z-wave<br/>repeater (plug-in dimmer or appliance module) into the bridge,<br/>and plug repeater into outlet midway between bridge and 624.</li> <li>Temporarily turn off other nearby wireless transmitters such<br/>as baby monitors</li> <li>After checking 1-3, click on Climate page and allow 1-2 min-<br/>utes for icon to turn blue</li> </ol> |  |

# Troubleshooting continued

| Troubleshooting                                                               |                                                                        |                                                                                                    |  |
|-------------------------------------------------------------------------------|------------------------------------------------------------------------|----------------------------------------------------------------------------------------------------|--|
| Symptom                                                                       | Possible Cause                                                         | Action                                                                                                    |  |
| 624 remote operation<br>with Nexia is intermittent.                           | 1) Bridge and 624 have marginal Z-wave com-<br>munications.            | <ol> <li>In Nexia: Go to Edit Home, Advanced</li> <li>Find the 624 and click on "Test Connection" button.</li> <li>If test results are less than 80%, enroll a Z-wave repeater (plug-in dimmer or appliance module) into the bridge, and plug repeater into outlet midway between bridge and 624.</li> <li>Repeat steps 1-2 and verify communications is greater than 80%.</li> </ol>                                                                                                    |  |
| 624 remove operation<br>with Nexia previously<br>worked, but now does<br>not. | 1) Bridge and 624 have lost the ability to com-<br>municate via Z-wave | <ol> <li>Verify Nexia bridge has not been moved. If yes, then<br/>move bridge back to original location and then re-test remote<br/>features.</li> <li>Verify bridge is connected to AC power and to an active<br/>Ethernet (internet) connection.</li> <li>Verify a Z-wave repeater has not been unplugged or<br/>removed. If yes, then restore the repeater to its original loca-<br/>tion.</li> <li>Verify that new wireless equipment has not been added<br/>to the home. If yes, temporarily unpower the new equipment<br/>and then re-test 624.</li> </ol> |  |

### **FCC Notice**

#### FCC ID WIBTZW012

#### INFORMATION TO USER

This device complies with Part 15 of the FCC Rules. Operation is subject to the following two conditions: (1) This device may not cause harmful interference, and (2) This device must accept any interference received, including interference that may cause undesired operation.

This equipment has been tested and found to comply with the limits for Class B Digital Device, pursuant to Part 15 of the FCC Rules. These limits are designed to provide reasonable protection against harmful interference in a residential installation. This equipment generates and can radiate radio frequency energy and, if not installed and used in accordance with the instructions, may cause harmful interference to radio communications. However, there is no guarantee that interference will not occur in a particular installation. If this equipment does cause harmful interference to radio or television reception, which can be determined by turning the equipment off and on, the user is encouraged to try to correct the interference by one or more of the following measures.

- Reorient or relocate the receiving antenna
- · Increase the separation between the equipment and receiver
- · Connect the equipment into an outlet on a circuit different from that to which the receiver is connected
- · Consult the dealer or an experienced radio/TV technician for help

Any changes or modifications not expressly approved by the party responsible for compliance could void the user's authority to operate the equipment.

### **IC Notice**

#### IC 9374A-XR624

This device complies with Industry Canada license-exempt RSS standard(s). Operation is subject to the following two conditions: (1) this device may not cause interference, and (2) this device must accept any interference, including interference that may cause undesired operation of the device.

Le présent appareil est conforme aux CNR d'Industrie Canada applicables aux appareils radio

exempts de licence. L'exploitation est autorisée aux deux conditions suivantes : (1) l'appareil ne

doit pas produire de brouillage, et (2) l'utilisateur de l'appareil doit accepter tout brouillage

radioélectrique subi, même si le brouillage est susceptible d'en compromettre le fonctionnement.

Trane 6200 Troup Highway Tyler, TX 75707 www.trane.com

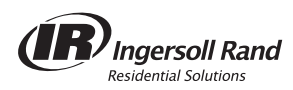

©2015 Trane

| Literature Order Number | 18-HD45D1-7 |
|-------------------------|-------------|
| File number             | 18-HD45D1-7 |
| Supersedes              | 18-HD45D1-6 |
| Date                    | 02/16       |
|                         |             |

Trane has a policy of continuous product and product data improvement and it reserves the right to change design and specifications without notice.